# Hadoop 平台安裝與使用手冊

中華電信股份有限公司

中華民國一百零二年四月 製作

## 目錄

| 簡介                                  | 1 |
|-------------------------------------|---|
| Hadoop 平台安裝步驟                       | 1 |
| 1.  進入雲運算服務 CaaS 申裝欲安裝 Hadoop 平台的主機 | 1 |
| 2. 取得欲安裝 Hadoop 平台的虛擬主機 IP 與登入密碼    | 5 |
| 3. 安裝 Hadoop 平台                     | 7 |
| 4. 退租虛擬主機                           | 5 |
| Hadoop 平台環境說明                       | 7 |
| Hadoop 平台管理維運工具說明                   | 8 |
| Hadoop 平台安裝服務 Q & A2 <sup>-</sup>   | 7 |

簡介

中華電信 Hadoop 平台安裝服務·提供使用者簡易地將多個主機安裝為一 Hadoop 平台的方法·

完成安裝的 Hadoop 平台包含 HDFS、MapReduce、HBase 等多種服務。

## Hadoop 平台安裝步驟

1. 進入雲運算服務 CaaS 申裝欲安裝 Hadoop 平台的主機

| Τ, | 重要公告<br>▶ 2011/11/16 Linux系統掛載硬碟方式說明                   | <ul> <li>我們的雲端服務</li> <li>要望算服務CaaS</li> <li>● 虛擬主機</li> <li>提供虛擬機自主申請和管理,真實的虛擬運算環境,可以在多種作業系統<br/>(Windows、Linux等作業環境)上使用服務介面</li> <li>● 虛擬機監控</li> <li>虛擬機監控提供虛擬伺服器的監測服務</li> </ul> |  |  |  |  |  |  |
|----|--------------------------------------------------------|----------------------------------------------------------------------------------------------------|--|--|--|--|--|--|
|    | 雲端服務申裝與管理操作手冊<br>● ● ● ● ● ● ● ● ● ● ● ● ● ● ● ● ● ● ● | ● Hadoop平台安装服務<br>提供Hadoop平台簡易安裝服務                                                                                                    |  |  |  |  |  |  |

1.1 登入中華電信雲端服務系統,選擇虛擬主機服務。

1.2 點選「申請」,開啟申請虛擬主機選單。

| 中華電信雲端服務系統               |                     |                                              |                |                     |                     |                     |                 |       |       |  |  |  |
|--------------------------|---------------------|----------------------------------------------|----------------|---------------------|---------------------|---------------------|-----------------|-------|-------|--|--|--|
| 🏠 首頁 📃 雲運算 📃 障礙申台        | 首頁 夏雲運算 夏障礙申告 夏帳號資訊 |                                              |                |                     |                     |                     |                 |       |       |  |  |  |
| 服務總覽                     | l<br>III            | <ul> <li>✓</li> <li>✓</li> <li>週間</li> </ul> | 0<br>電源闘機 重    | <b>* 6</b><br>開 升降級 | 主機複製                | 服務總表                | <b>〕</b><br>設密碼 |       |       |  |  |  |
| 虚擬主機                     |                     | 主機名稱                                         | 主機D            | 產品名稱                | 申請日期                | 起租日期                | 虛擬機監控韩          | 供裝狀態  | 操作情况  |  |  |  |
| 加值服務 🚺                   |                     | L-hadoop-node-10                             | BV5501144100B3 | 標準型-L雲伺用            | 2013/03/09 18:56:19 | 2013/03/09 18:58:41 | G,              | ◎ 已申裝 | ◎ 已開機 |  |  |  |
| 虛擬機監控                    |                     | L-hadoop-node-09                             | BV5501144100B6 | 標準型-L雲伺用            | 2013/03/09 18:56:19 | 2013/03/09 19:07:50 | G,              | 🥥 已申裝 | ◎ 已開機 |  |  |  |
| Hadoon来台安基昭務             |                     | L-hadoop-node-08                             | BV5501144100AQ | 標準型-L雲伺用            | 2013/03/09 18:56:18 | 2013/03/09 18:57:27 | G,              | ◎ 已申裝 | ◎ 已開機 |  |  |  |
| Induoop 1 E 34 ee not 15 |                     | L-hadoop-node-07                             | BV5501144100B7 | 標準型-L雲伺用            | 2013/03/09 18:56:18 | 2013/03/09 19:07:14 | G,              | 🥥 已申裝 | ◎ 已開機 |  |  |  |
| 資安加值專區                   |                     | L-hadoop-node-06                             | BV5501144100AR | 標準型-L雲伺用            | 2013/03/09 18:56:18 | 2013/03/09 19:03:44 | G,              | ◎ 已申裝 | ◎ 已開機 |  |  |  |
| 網站安全健檢包                  |                     | L-hadoop-node-05                             | BV5501144100B5 | 標準型-L雲伺用            | 2013/03/09 18:56:18 | 2013/03/09 18:57:29 | G,              | 🥥 已申裝 | ◎ 已開機 |  |  |  |
| 通用憑證服務                   |                     | L-hadoop-node-04                             | BV5501144100AT | 標準型-L雲伺用            | 2013/03/09 18:56:18 | 2013/03/09 19:05:54 | G,              | ◎ 已申裝 | ◎ 已開機 |  |  |  |
| 動態密碼鎖                    |                     | L-hadoop-node-03                             | BV5501144100AU | 標準型-L雲伺用            | 2013/03/09 18:56:18 | 2013/03/09 19:05:16 | G,              | 🥥 已申裝 | ◎ 已開機 |  |  |  |
| 郵件守門員                    |                     | L-hadoop-node-02                             | BV5501144100AZ | 標準型-L雲伺用            | 2013/03/09 18:56:18 | 2013/03/09 19:00:29 | G,              | 🥥 已申裝 | ◎ 已開機 |  |  |  |
|                          |                     | L-hadoop-node-01                             | BV5501144100B1 | 標準型-L雲伺用            | 2013/03/09 18:56:18 | 2013/03/09 18:59:53 | G,              | 🥥 已申裝 | ◎ 已開機 |  |  |  |

## 1.2.1 閱讀契約條款所有內容後,勾選「我同意」,並點選「下一步」。

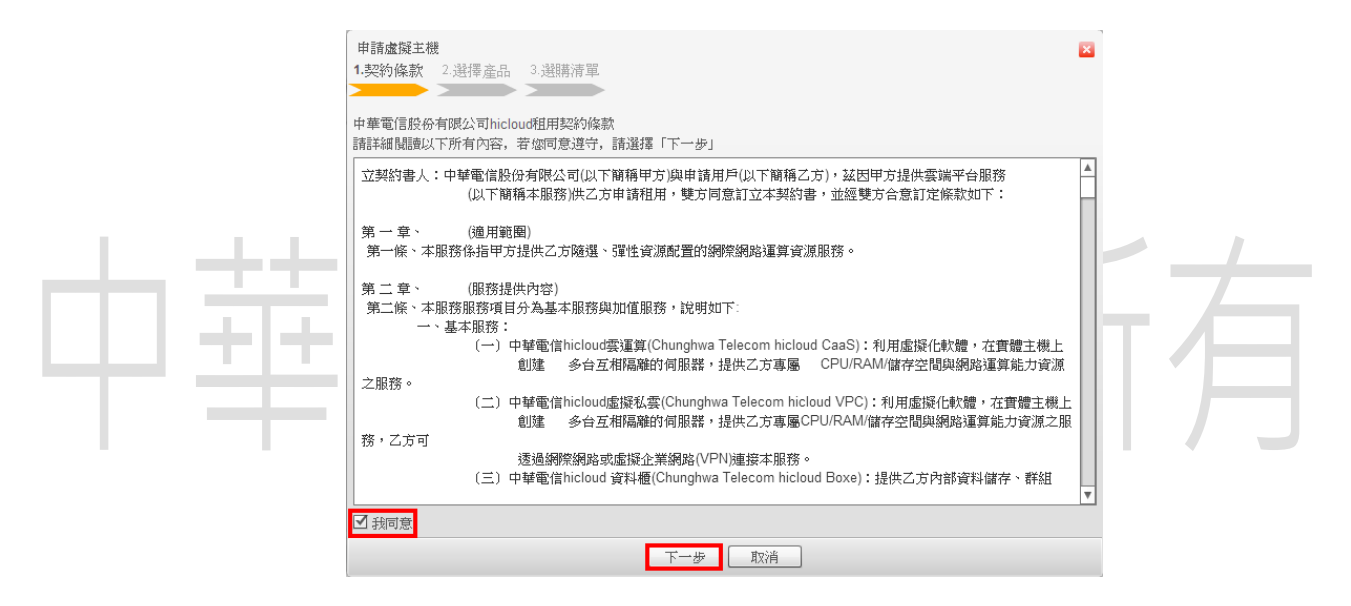

#### 1.2.2 選擇產品,請選擇 Linux 的產品(「標準型-M 雲伺服器」或「標準型-L

雲伺服器」)·並點選「下一步」。

| 申<br>1.募 | 請盧擬主機<br>契約條款 2.選擇產品 3.漫 | 調清清單                                                                               |
|----------|--------------------------|------------------------------------------------------------------------------------|
| $\geq$   |                          |                                                                                    |
|          | 產品名稱                     | 產品簡介                                                                               |
| 0        | 標準型-M雲伺服器(Window:        | 標準型-M雲伺服器<br>(Windows)(CPU 2 Virtual Core[等同2.0GHZ運算能力] 記憶體 4 GB,硬碟 100 GB,IP 1 組) |
| ۲        | 標準型-M雲伺服器(Linux)         | 標準型-M雲伺服器<br>(Linux)(CPU 2 Virtual Core[等同2.0GHZ運算能力],記憶體 4 GB,硬碟 100 GB,IP 1 組)   |
| 0        | 標準型-L雲伺服器(Windows        | 標準型-1雲伺服器<br>(Windows)(CPU 4 Virtual Core[等同4.0GHZ運算能力] 記憶體 8 GB,硬碟 100 GB,IP 1 組) |
| 0        | 標準型-L雲伺服器(Linux)         | 標準型-1雲何服器<br>(Linux)(CPU 4 Virtual Core[等同4.0GHZ運算能力] 記憶體 8 GB.硬碟 100 GB,IP 1 組)   |
|          |                          |                                                                                    |
|          |                          |                                                                                    |
|          |                          |                                                                                    |
|          |                          |                                                                                    |
|          |                          |                                                                                    |
|          |                          |                                                                                    |
|          |                          | 上一步 下一步 取消                                                                         |

## 1.2.3 選購作業系統·請選擇「CentOS 6.2,64bit+Hadoop」·點選「下一步」。

| 1.夷 | <b>经约條款 2.递擇產品 3.递購作業系統</b> 4.递購加值服務 5.递 | 購清單                                              |  |
|-----|------------------------------------------|--------------------------------------------------|--|
|     | 產品名稱                                     | 產品簡介                                             |  |
| •   | CentOS 6.2,64bit+Hadoop                  | CentOS 6.2,64bit+Hadoop 1 套                      |  |
| 0   | CentOS 5.5,64bit                         | CentOS 5.5,64bit 1 套                             |  |
| 0   | DB Starter-PostgreSQL 8.4                | CentOS 5.5, 64-bit architecture, PostgreSQL 8.4, |  |
| 0   | DB Starter-MySQL 5.0                     | CentOS 5.5, 64-bit architecture, MySQL 5.0, php! |  |
| 0   | OpenSUSE 11,64bit                        | OpenSUSE 11,64bit 1 套                            |  |
| 0   | Ubuntu 10.0,64bit                        | Ubuntu 10.0,64bit 1 套                            |  |
|     |                                          |                                                  |  |
|     |                                          |                                                  |  |
|     |                                          |                                                  |  |
|     |                                          |                                                  |  |
|     |                                          |                                                  |  |
|     |                                          |                                                  |  |

1.2.4 預設選購「Cloud 監控服務」·點選「下一步」。

| 审<br>1.書 | 請盧擬主機<br>2約條款 2.選擇產品 3.選購作業系統 4.選購 | ■值服務 5.選購清單 |
|----------|------------------------------------|-------------|
|          | 產品名籍                               | 產品簡介        |
|          | Cloud監控服務                          | 主機監控        |
|          |                                    |             |
|          |                                    |             |
|          |                                    |             |
|          |                                    |             |
|          |                                    |             |
|          |                                    |             |
|          |                                    |             |
|          |                                    |             |
|          |                                    |             |
|          |                                    |             |
|          |                                    |             |
|          | 上一步                                | 下一步 取消      |

1.2.5 確認選購清單及填寫相關資訊,並輸入「主機名稱」、「申請個數」、「填

入驗證碼」及「相關技術聯絡人」等資訊,再點選「訂單送出」。

| ++- | 申請虛擬主機<br>1.契約條款 2.選擇產品 3.選購作業系統 4.選購加值服務 5.選購清單                                                                                                    | × | _/ |
|-----|----------------------------------------------------------------------------------------------------|---|----|
| Ψŧ  | 主機名稱 * M-hadoop-node     申請個數 5 ① 可自行輸入數量,上限為 31     選購的產品 標準型-M雲伺服器     (Linux)(CPU 2 Virtual Core[等同2.0GHZ運算能力],記憶體 4 GB,硬碟 100 GB,IP 1 組)     運購的作業系統     CentOS 6.2,64bit+Hadoop 1 套     選購的的加值服務 主機膨整     敏酸適碼 0.565.55 重新取得驗證碼     項入驗證碼 0.565.5 重新取得驗證碼     相關技術聯絡人 * ● ● 新增 |   | 月  |
|     | 技術聯絡人姓名:                                                                                                    |   |    |
|     | 技術聯絡人電話:                                                                                                    |   |    |
|     | 技術聯絡人行動電話:                                                                                                    | T |    |

1.2.6 於確認訊息視窗點選「是」,閱讀「虛擬主機訂單已送出」訊息視窗內

容後·點選「確定」·進行虛擬主機申裝·此虛擬主機「供裝狀態」為

| ✓ 送租             | ●<br>電源關機 重    | <b>》</b><br>開<br>升降級 | 主機複製                | <b>国</b> 務總表 預      | <b>〕</b><br>〔設密碼〕 |       |       |
|------------------|----------------|----------------------|---------------------|---------------------|-------------------|-------|-------|
| 主機名稱             | 主機D            | 產品名稱                 | 申請日期                | 起租日期                | 虛擬機監控幇            | 供裝狀態  | 操作情况  |
| M-hadoop-node-05 |                | 標準型-M雲伺              | 2013/03/11 11:28:12 |                     |                   | 💚 申裝中 |       |
| M-hadoop-node-04 |                | 標準型-M雲伺              | 2013/03/11 11:28:12 |                     |                   | 🥥 申裝中 |       |
| M-hadoop-node-03 |                | 標準型-M雲伺              | 2013/03/11 11:28:12 |                     |                   | 🥥 申裝中 |       |
| M-hadoop-node-02 |                | 標準型-M雲伺              | 2013/03/11 11:28:12 |                     |                   | 🥥 申裝中 |       |
| M-hadoop-node-01 |                | 標準型-M雲伺              | 2013/03/11 11:28:12 |                     |                   | 🥥 申裝中 |       |
| L-hadoop-node-20 | BV5501144100B2 | 標準型-L雲伺E             | 2013/03/09 18:56:20 | 2013/03/09 18:59:15 | لم                | ● 已申裝 | ◎ 已開機 |
| L-hadoop-node-19 | BV5501144100AX | 標準型-L雲伺!             | 2013/03/09 18:56:20 | 2013/03/09 19:04:08 | G,                | ◎ 已申裝 | ◎ 已開機 |
| L-hadoop-node-18 | BV5501144100AV | 標準型-L雲伺E             | 2013/03/09 18:56:20 | 2013/03/09 19:02:55 | G,                | ◎ 已申裝 | ◎ 已開機 |
| L-hadoop-node-17 | BV5501144100B8 | 標準型-L雲伺用             | 2013/03/09 18:56:19 | 2013/03/09 19:06:34 | G,                | ● 已申裝 | ◎ 已開機 |
| L-hadoop-node-16 | BV5501144100AW | 標準型-L雲伺E             | 2013/03/09 18:56:19 | 2013/03/09 19:02:21 | G,                | 🥥 已申裝 | ◎ 已開機 |

## 1.2.7 虚擬主機申裝完成後,其「供裝狀態」為「已申裝」

|     | <b>了 × じ</b><br>請 退租 開機 | ・「「「」」の「「」」の「「」」の「「」」の「「」」の「「」」の「「」」の「「 |         | <ul> <li>         ・</li> <li>         ・</li></ul> | して<br>服務總表          | <b>〕</b><br>預設密碼 |       |       |
|-----|-------------------------|-----------------------------------------|---------|----------------------------------------------------------------------------------------------------|---------------------|------------------|-------|-------|
|     | 主機名稱                    | 主機D                                     | 產品名稱    | 申請日期                                                                                                    | 起租日期                | <b>虛擬機監控</b> 結   | 供裝狀態  | 操作情况  |
|     | M-hadoop-node-05        | BV5501144100BF                          | 標準型-M雲@ | 2013/03/11 11:28:12                                                                                                    | 2013/03/11 11:31:01 | ٦                | 🥥 已申裝 | ◎ 已關機 |
|     | M-hadoop-node-04        | BV5501144100B#                          | 標準型-M雲作 | 2013/03/11 11:28:12                                                                                                    | 2013/03/11 11:31:42 | G,               | 🥥 已申裝 | ◎ 已關機 |
|     | M-hadoop-node-03        | BV5501144100BC                          | 標準型-M雲作 | 2013/03/11 11:28:12                                                                                                    | 2013/03/11 11:30:20 | G,               | 🥥 已申裝 | ◎ 已關機 |
|     | M-hadoop-node-02        | BV5501144100BS                          | 標準型-M雲@ | 2013/03/11 11:28:12                                                                                                    | 2013/03/11 11:29:11 | G,               | 🥥 已申裝 | ◎ 已關機 |
|     | M-hadoop-node-01        | BV5501144100BI                          | 標準型-M雲@ | 2013/03/11 11:28:12                                                                                                    | 2013/03/11 11:29:42 | G,               | 🥥 已申裝 | ◎ 已關機 |
|     | L-hadoop-node-20        | BV5501144100B2                          | 標準型-L雲伺 | 2013/03/09 18:56:20                                                                                                    | 2013/03/09 18:59:15 | G,               | 🥥 已申裝 | ◎ 已開機 |
| 1.1 | L-hadoop-node-19        | BV5501144100A2                          | 標準型-L雲伺 | 2013/03/09 18:56:20                                                                                                    | 2013/03/09 19:04:08 | G,               | 🥥 已申裝 | 🥥 已開機 |
|     | L-hadoop-node-18        | BV5501144100A7                          | 標準型-L雲伺 | 2013/03/09 18:56:20                                                                                                    | 2013/03/09 19:02:55 | G,               | 🥥 已申裝 | 🥥 已開機 |
|     | L-hadoop-node-17        | BV5501144100B8                          | 標準型-L雲伺 | 2013/03/09 18:56:19                                                                                                    | 2013/03/09 19:06:34 | G,               | 🥥 已申裝 | ◎ 已開機 |
|     | L-hadoop-node-16        | BV5501144100A1                          | 標準型-L雲伺 | 2013/03/09 18:56:19                                                                                                    | 2013/03/09 19:02:21 | G.               | ● 已申裝 | ● 已開機 |

## 1.3 因虛擬主機申裝完成後預設為關機狀態,請勾選此虛擬主機,再點選「開機」。

## 完成開機的虛擬主機的「供裝狀態」為「已開機」。

+

| <b>了</b><br>演<br>退租<br>開 | )<br>()<br>電源關機 |         | ●         ●           ●         ●           ●         ●           ●         ●           ●         ●           ●         ●           ●         ●           ●         ●           ●         ●           ●         ●           ●         ●           ●         ●           ●         ●           ●         ●           ●         ●           ●         ●           ●         ●           ●         ●           ●         ●           ●         ●           ●         ●           ●         ●           ●         ●           ●         ●           ●         ●           ●         ●           ●         ●           ●         ●           ●         ●           ●         ●           ●         ●           ●         ●           ●         ●           ●         ●           ●         ●           ●         ● | 服務總表               | ) <b>〕</b><br>預設名 | 音碼    |       |
|--------------------------|-----------------|---------|----------------------------------------------------------------------------------------------------|--------------------|-------------------|-------|-------|
| 主機名稱                     | 主機D             | 產品名稱    | 申請日期                                                                                                    | 起租日期               | 虛擬機監控領            | 供裝狀態  | 操作情况  |
| M-hadoop-node-05         | BV5501144100E   | 標準型-M雲@ | 2013/03/11 11:28:1                                                                                                    | 2013/03/11 11:31:0 | G,                | 🥥 已申裝 | ◎ 已關機 |
| M-hadoop-node-04         | BV5501144100E   | 標準型-M雲作 | 2013/03/11 11:28:1                                                                                                    | 2013/03/11 11:31:4 | G,                | 🥥 已申裝 | ◎ 已關機 |
| M-hadoop-node-03         | BV5501144100E   | 標準型-M雲修 | 2013/03/11 11:28:1                                                                                                    | 2013/03/11 11:30:2 | G,                | 🥥 已申裝 | ◎ 已關機 |
| M-hadoop-node-02         | BV5501144100E   | 標準型-M雲@ | 2013/03/11 11:28:1                                                                                                    | 2013/03/11 11:29:1 | G,                | 🥥 已申裝 | ◎ 已關機 |
| M-hadoop-node-01         | BV5501144100E   | 標準型-M雲@ | 2013/03/11 11:28:1                                                                                                    | 2013/03/11 11:29:4 | G,                | 🥥 已申裝 | ◎ 已關機 |
| L-hadoop-node-20         | BV5501144100E   | 標準型-L雲伺 | 2013/03/09 18:56:2                                                                                                    | 2013/03/09 18:59:1 | G,                | 🥥 已申裝 | ◎ 已開機 |
| L-hadoop-node-19         | BV5501144100#   | 標準型-L雲伺 | 2013/03/09 18:56:2                                                                                                    | 2013/03/09 19:04:0 | G,                | 🥥 已申裝 | ◎ 已開機 |
| L-hadoop-node-18         | BV5501144100A   | 標準型-L雲伺 | 2013/03/09 18:56:2                                                                                                    | 2013/03/09 19:02:5 | G,                | 🥥 已申裝 | ● 已開機 |
| L-hadoop-node-17         | BV5501144100E   | 標準型-L雲伺 | 2013/03/09 18:56:1                                                                                                    | 2013/03/09 19:06:3 | G,                | 🥥 已申裝 | ◎ 已開機 |
| L-hadoop-node-16         | BV5501144100#   | 標準型-L雲伺 | 2013/03/09 18:56:1                                                                                                    | 2013/03/09 19:02:2 | G.                | 🥥 已申裝 | ● 已開機 |

| <b>了 × (</b><br>調<br>調 | <b>)</b><br>機<br>電源闘機 | ↓<br>重開 | <ul> <li>①</li> <li>升降級</li> <li>上機複算</li> </ul> | 服務總                | 表預調            | <mark>〕</mark><br>b密碼 |       |
|------------------------|-----------------------|---------|--------------------------------------------------|--------------------|----------------|-----------------------|-------|
| 主機名稱                   | 主機D                   | 產品名稱    | 申請日期                                             | 起租日期               | <b>虛擬機監控</b> 結 | 供裝狀態                  | 操作情況  |
| M-hadoop-node-05       | BV5501144100F         | 標準型-M雲修 | 2013/03/11 11:28::                               | 2013/03/11 11:31:0 | G,             | 🥥 已申裝                 | ● 已開機 |
| M-hadoop-node-04       | BV5501144100F         | 標準型-M雲作 | 2013/03/11 11:28::                               | 2013/03/11 11:31:4 | ۲ą,            | 🥥 已申裝                 | ◎ 已開機 |
| M-hadoop-node-03       | BV5501144100F         | 標準型-M雲修 | 2013/03/11 11:28::                               | 2013/03/11 11:30:  | G.             | ◎ 已申裝                 | ◎ 已開機 |
| M-hadoop-node-02       | BV5501144100F         | 標準型-M雲修 | 2013/03/11 11:28::                               | 2013/03/11 11:29:: | ۲ą,            | 🥥 已申裝                 | ◎ 已開機 |
| M-hadoop-node-01       | BV5501144100F         | 標準型-M雲修 | 2013/03/11 11:28::                               | 2013/03/11 11:29:4 | G,             | ● 已申裝                 | ● 已開機 |
| L-hadoop-node-20       | BV5501144100F         | 標準型-L雲伺 | 2013/03/09 18:56:                                | 2013/03/09 18:59:: | ۲ą             | 🥥 已申裝                 | ● 已開機 |
| L-hadoop-node-19       | BV55011441002         | 標準型-L雲伺 | 2013/03/09 18:56:                                | 2013/03/09 19:04:0 | G,             | 🥥 已申裝                 | ● 已開機 |
| L-hadoop-node-18       | BV55011441002         | 標準型-L雲伺 | 2013/03/09 18:56:                                | 2013/03/09 19:02:: | ۲ą,            | ◎ 已申裝                 | ● 已開機 |
| L-hadoop-node-17       | BV5501144100F         | 標準型-L雲伺 | 2013/03/09 18:56::                               | 2013/03/09 19:06:: | G,             | 🥥 已申裝                 | ● 已開機 |
| L-hadoop-node-16       | BV5501144100          | 標準型-L雲伺 | 2013/03/09 18:56::                               | 2013/03/09 19:02:: | ۲.             | 🥥 已申裝                 | ● 已開機 |

## 2. 取得欲安裝 Hadoop 平台的虛擬主機 IP 與登入密碼

### 2.1 進入虛擬主機服務頁面,點選「預設密碼」。

|  | <b>了 × (</b><br>調:<br>調: | <b>)</b><br>(1)<br>電源關機 |         | ●<br>升降級<br>主機複算   | 服務總                | 表預調            | <mark>〕</mark><br>}密碼 |       |  |
|--|--------------------------|-------------------------|---------|--------------------|--------------------|----------------|-----------------------|-------|--|
|  | 主機名稱                     | 主機D                     | 產品名稱    | 申請日期               | 起租日期               | <b>虛擬機監控</b> 結 | 供裝狀態                  | 操作情况  |  |
|  | M-hadoop-node-05         | BV5501144100F           | 標準型-M雲的 | 2013/03/11 11:28:: | 2013/03/11 11:31:0 | G,             | ● 已申裝                 | ◎ 已開機 |  |
|  | M-hadoop-node-04         | BV5501144100F           | 標準型-M雲@ | 2013/03/11 11:28:: | 2013/03/11 11:31:4 | G,             | ● 已申裝                 | ◎ 已開機 |  |
|  | M-hadoop-node-03         | BV5501144100F           | 標準型-M雲@ | 2013/03/11 11:28:: | 2013/03/11 11:30:: | G,             | 🥥 已申裝                 | ● 已開機 |  |
|  | M-hadoop-node-02         | BV5501144100F           | 標準型-M雲@ | 2013/03/11 11:28:: | 2013/03/11 11:29:: | G,             | 🥥 已申裝                 | ● 已開機 |  |
|  | M-hadoop-node-01         | BV5501144100F           | 標準型-M雲値 | 2013/03/11 11:28:: | 2013/03/11 11:29:4 | G,             | 🥥 已申裝                 | ● 已開機 |  |
|  | L-hadoop-node-20         | BV5501144100F           | 標準型-L雲伺 | 2013/03/09 18:56:  | 2013/03/09 18:59:: | G,             | 🥥 已申裝                 | ● 已開機 |  |
|  | L-hadoop-node-19         | BV55011441002           | 標準型-L雲伺 | 2013/03/09 18:56:  | 2013/03/09 19:04:0 | G,             | 🥥 已申裝                 | ● 已開機 |  |
|  | L-hadoop-node-18         | BV55011441002           | 標準型-L雲伺 | 2013/03/09 18:56:  | 2013/03/09 19:02:: | G,             | 🥥 已申裝                 | ● 已開機 |  |
|  | L-hadoop-node-17         | BV5501144100F           | 標準型-L雲伺 | 2013/03/09 18:56:: | 2013/03/09 19:06:: | G,             | 🥥 已申裝                 | ● 已開機 |  |
|  | L-hadoop-node-16         | BV5501144100z           | 標準型-L雲伺 | 2013/03/09 18:56:  | 2013/03/09 19:02:: | G,             | ● 已申裝                 | ◎ 已開機 |  |

### 2.2 詳細閱讀提示視窗訊息後·按下「確定」·下載虛擬主機預設密碼檔案。

| 主機名稱             | 主機ID        | 產品名稱               | 申請日期                 | 起租日期              | 虚擬積監控( | 供裝狀態  | 操作情况  |
|------------------|-------------|--------------------|----------------------|-------------------|--------|-------|-------|
| M-hadoop-node-05 | BV5501144   | 提示                 |                      |                   | G.     | 🥥 己巾裝 | ◎ 已開機 |
| M-hadoop-node-04 | BV5501144   | 此壓縮檔提供             | 虛擬機預設密碼,             | 解壓密碼為身            | G,     | ◎ 己申裝 | ◎ 己開機 |
| M-hadoop-node-03 | BV5501144   | 份證字號或公             | 司行號後四碼。              | G,                | ◎ 己申裝  | ◎ 已開機 |       |
| M-hadoop-node-02 | BV5501144   | 為:7890。            | 遊為.A123430703        | G,                | ◎ 己申裝  | ◎ 已開機 |       |
| M-hadoop-node-01 | BV5501144   | 虚擬主機申裝:<br>虚擬主機預設: | 完成後,請登入慮<br>密碼,並注意密碼 | G,                | ◎ 己申裝  | ◎ 已開機 |       |
| L-hadoop-node-20 | BV5501144   | 少14碼以上)。           | 請每三個月更換              | G,                | ◎ 己申裝  | ◎ 已開機 |       |
| L-hadoop-node-19 | BV5501144   | 女王。                | 夜安                   |                   | G,     | ◎ 己申裝 | ◎ 已開機 |
| L-hadoop-node-18 | BV5501144   |                    | 印度人上                 |                   | G,     | ◎ 己申裝 | ◎ 已開機 |
| L-hadoop-node-17 | BV550114410 | 0 標準型·L雲何          | 2013/03/09 18:56     | 2013/03/09 19:06: | G,     | ◎ 己申裝 | ◎ 已開機 |
| L-hadoop-node-16 | BV550114410 | 0 標準型·L雲角          | 2013/03/09 18:56:    | 2013/03/09 19:02: | G,     | ◎ 已申裝 | ◎ 已開機 |

2.3 下載的檔案為加密壓縮檔·請使用解壓縮軟體來解壓縮檔案。解壓縮密碼為身分

| ■Z 0% 正在解壓縮 C:\Users\fay                      | ve\Desktop\passwd.zip                               | MS-NC. Pures                                                                                                    |                      |
|-----------------------------------------------|-----------------------------------------------------|----------------------------------------------------------------------------------------------------|----------------------|
| 經過時間:<br>剩餘時間:<br>檔案:<br>壓縮率:<br>HTf2SGvx.csv | 00:00:09<br>輸入密碼<br>輸入密碼:<br>****<br>一顯示密碼(S)<br>確定 | 大小:<br>速度:<br>又是現<br>又<br>又<br>又<br>又<br>一<br>足<br>見<br>一<br>の<br>見<br>の<br>の<br>の<br>の<br>の<br>の<br>の<br>の<br>の<br>の<br>の<br>の<br>の<br>の<br>の<br>の | 2552 B<br>0 B<br>0 B |
|                                               | 背景作業(B)                                             | 暫停(P)                                                                                                    | 取消(C)                |

證字號或公司行號後四碼。

## 2.4 檢視檔案·取得虛擬主機的 IP 與密碼。

| - |   | A              | В                | С             | D      | E                     |
|---|---|----------------|------------------|---------------|--------|-----------------------|
| - | 1 | 虛擬機ID          | 虛擬機名稱            | 虛擬機網址         | 作業系統帳號 | 作業系統密碼                |
|   | 2 | BV5501144100BD | M-hadoop-node-01 | 210.61.11.162 | root   | 017110011010p507000   |
|   | 3 | BV5501144100B9 | M-hadoop-node-02 | 210.61.11.4   | root   | OHON: 10 PLUE HIESTOQ |
|   | 4 | BV5501144100BC | M-hadoop-node-03 | 210.61.11.228 | root   | WEE45.01. 5.7169E11   |
|   | 5 | BV5501144100BA | M-hadoop-node-04 | 210.61.10.195 | root   | SHOULD SOME           |
|   | 6 | BV5501144100BB | M-hadoop-node-05 | 210.61.10.45  | root   | 4,67700000-1,770400   |

- 3. 安裝 Hadoop 平台
  - 3.1 登入中華電信雲端服務系統後,選擇「Hadoop 平台安裝服務」。

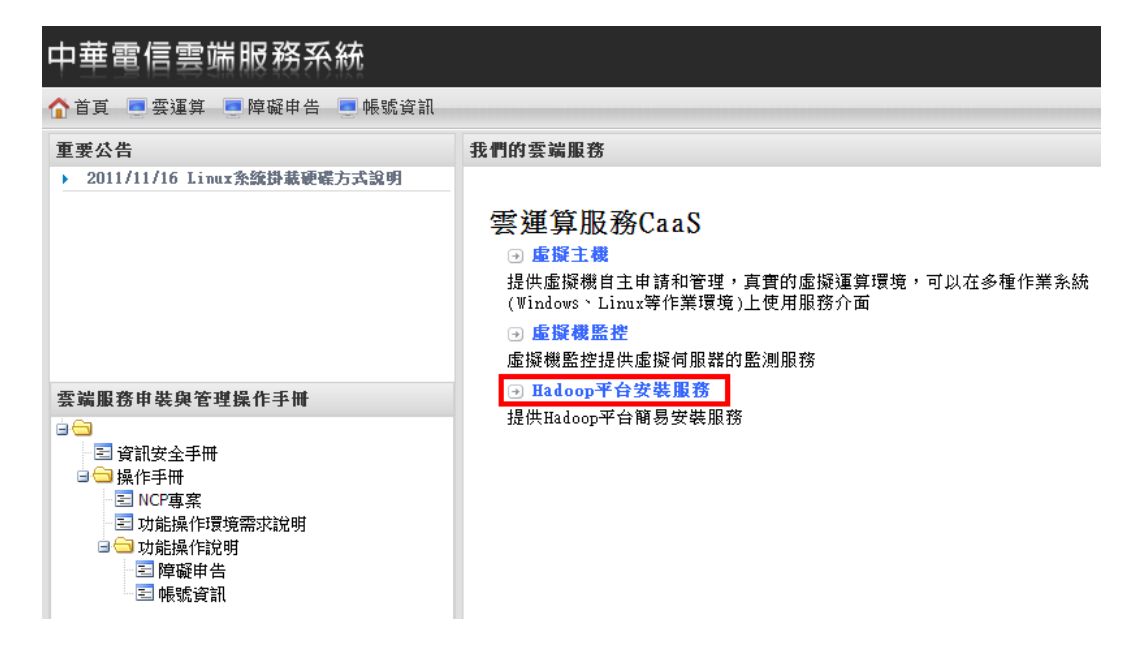

進入「Hadoop 平台安裝服務」頁面,於此頁面可查看「平台安裝紀錄」,包含平 3.2

台安裝時間、平台資訊、平台主機資訊。

| 服務總覽              | ☑甲請服務               |                                                                  |              |
|-------------------|---------------------|------------------------------------------------------------------|--------------|
| 虛擬主機              | Hadoop平台安结          | <b>裝服務</b>                                                       |              |
| 加值服務 🏷            |                     | 安裝紀錄表                                                            |              |
| -5-417 101 86-144 | 安裝時間                | 平台資訊                                                             | 主機資訊         |
| 虛擬機監控             | 2013-03-09 19:17:40 | 完成安裝(20台主機)                                                      | 210.61.10.1  |
| Hadoop平台安裝服務      |                     | HDFS : http://210.61.10.177:50070                                | 210.61.10.2  |
|                   |                     | MapReduce : http://210.61.10.177:50030                           | 210.61.11.1  |
| 資安加值專區 💦          |                     | HBase : http://210.61.10.177:60010                               | 210.61.10.1  |
| 细让安全使检句           |                     | Ganglia : http://210.61.10.177/ganglia                           | 210.61.10.1  |
| 到如父王隆家四           |                     | Uozie : http://210.61.10.177.9099                                | 210.61.10.9  |
| 通用憑證服務            |                     | HDFS over FTP: fm://210.61.10.177-2222 (預設框容: cdnuser / cdnuser) | 210.61.10.6  |
| 計能突進銷             |                     |                                                                  | 210.61.11.2  |
| 30 224 13 949 964 |                     |                                                                  | 210.61.10.9  |
| 郵件守門員             |                     |                                                                  | 210.61.10.1  |
|                   |                     |                                                                  | 210.61.10.2  |
|                   |                     |                                                                  | 210.61.11.9  |
|                   |                     |                                                                  | 210.61.10.1  |
|                   |                     |                                                                  | 210.61.11.4  |
|                   |                     |                                                                  | 210.61.11.1  |
|                   |                     |                                                                  | 210.61.11.7. |

點選「申請服務」,開啟申請 Hadoop 平台安裝服務表單。 3.3

| 中華電信雲端服務                              | 系統                  |                                                                   | 中華電台          |
|---------------------------------------|---------------------|-------------------------------------------------------------------|---------------|
| 🏠 首頁 📃 雲運算 📒 障礙 🖡                     | 自告 📃 帳號資訊           |                                                                   |               |
| 服務總覽 🎁                                | ☑ 申請服務              |                                                                   |               |
| 虛擬主機                                  | Hadoop平台安葬          | 支服務                                                               |               |
| 加值服務 🐉                                |                     | 安裝紀錄表                                                             |               |
| · · · · · · · · · · · · · · · · · · · | 安裝時間                | 平台資訊                                                              | 主機資訊          |
| 虛擬機監控                                 | 2013-03-09 19:17:40 | 完成安裝(20台主機)                                                       | 210.61.10.177 |
| Hadoop平台安裝服務                          |                     | HDFS : http://210.61.10.177:50070                                 | 210.61.10.22  |
|                                       |                     | MapReduce : http://210.61.10.177:50030                            | 210.61.11.18  |
| 資安加值專區 💦                              |                     | HBase : http://210.61.10.177:60010                                | 210.61.10.137 |
|                                       |                     | Ganglia : http://210.61.10.177/ganglia                            | 210.61.10.144 |
| 網站安全健檢包                               |                     | Oozie : http://210.61.10.177:11000/oozie                          | 210.61.10.92  |
| 诵田馮諮昭務                                |                     | Hue : http://210.61.10.177:8088                                   | 210.61.11.29  |
| 2017 13 747 842 787 175               |                     | HDFS over FTP : ftp://210.61.10.177:2222 (預設帳密:cdpuser / cdpuser) | 210.61.10.61  |
| 動態密碼鎖                                 |                     |                                                                   | 210.61.11.239 |
| <i>能比 注</i> 明 黑                       |                     |                                                                   | 210.61.10.98  |
| 與口丁丁十個種                               |                     |                                                                   | 210.61.10.124 |
|                                       |                     |                                                                   | 210.61.10.207 |
|                                       |                     |                                                                   | 210.61.11.99  |
|                                       |                     |                                                                   | 210.61.10.190 |
|                                       |                     |                                                                   | 210.61.11.49  |
|                                       |                     |                                                                   | 210.61.11.155 |

3.4 在「主機列表」處填寫欲安裝 Hadoop 平台的虛擬主機 IP 與登入密碼(步驟 2 可

取得),並將資訊以下列格式填入。最少需要輸入 2 台主機資訊,最多可輸入 20

台主機資訊。

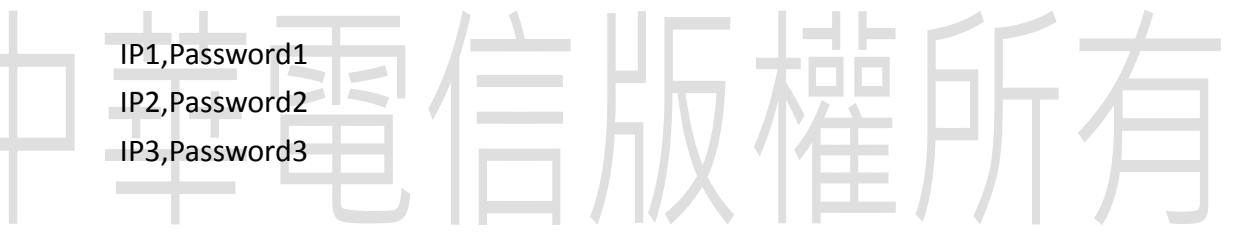

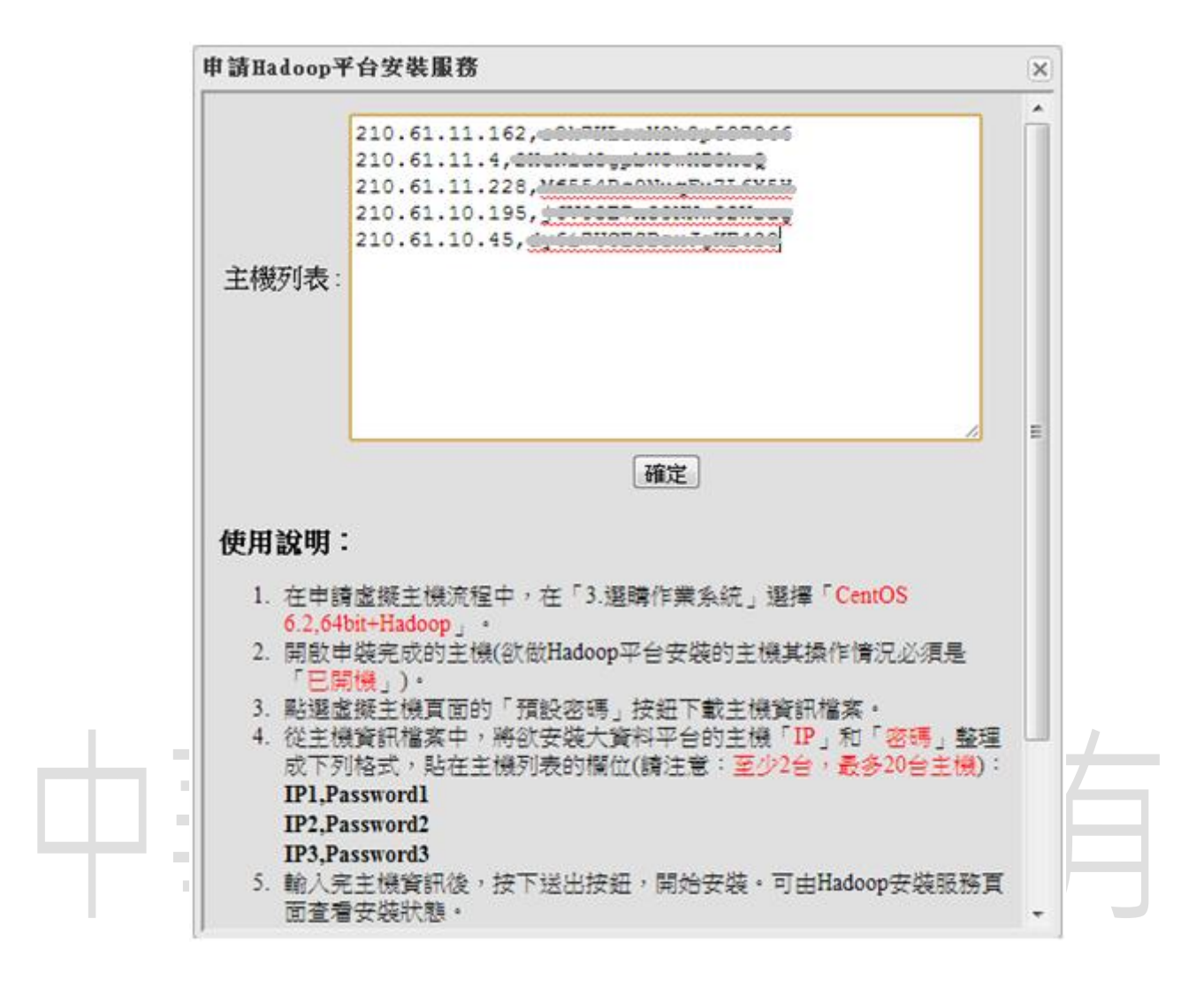

3.5 主機資訊輸入完成後,點選「確定」,閱讀完確認安裝提示視窗後,點選「確定」, 開始安裝主機的檢查。在安裝主機檢查期間請勿關閉申請 Hadoop 平台安裝服務 表單。

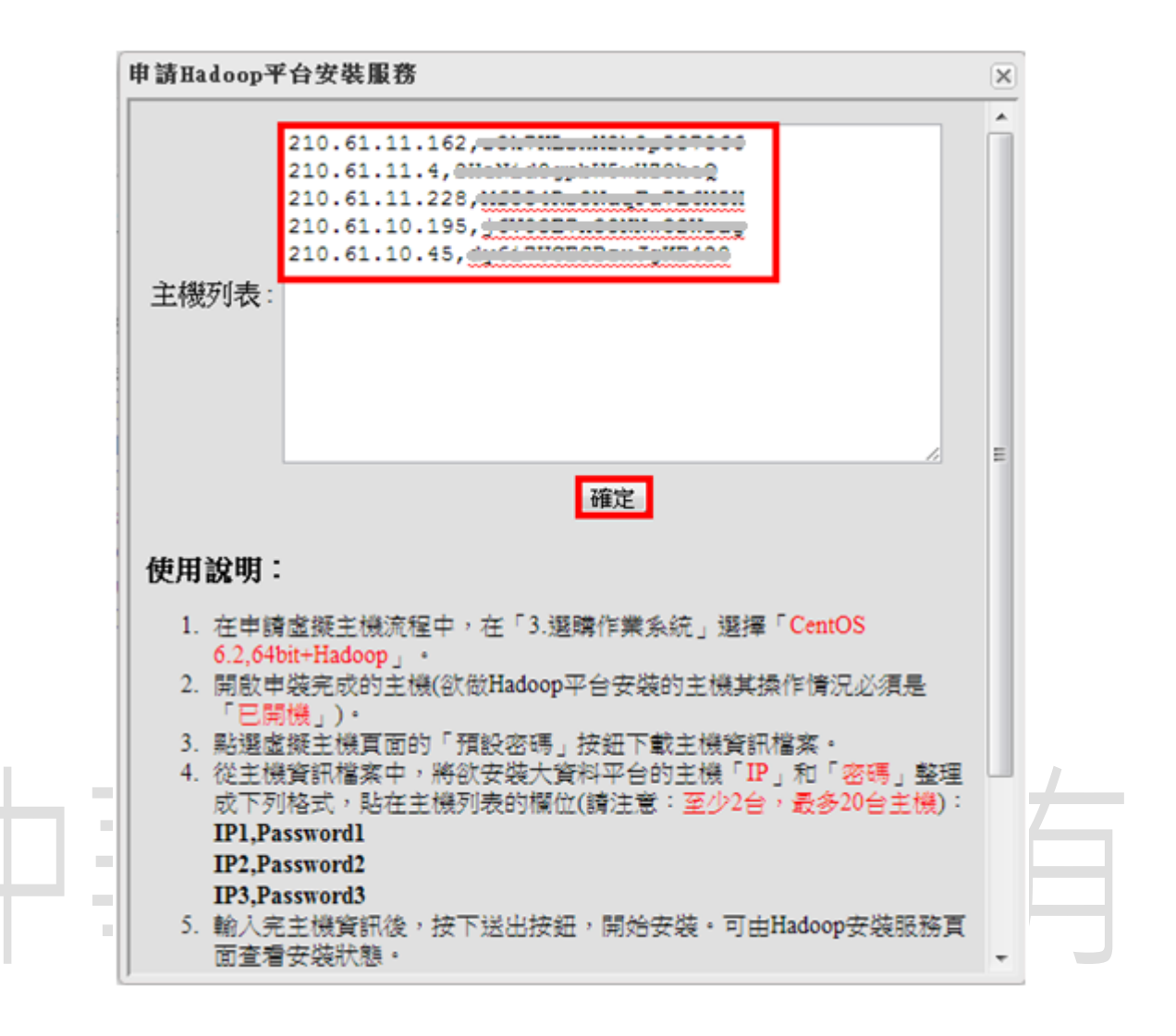

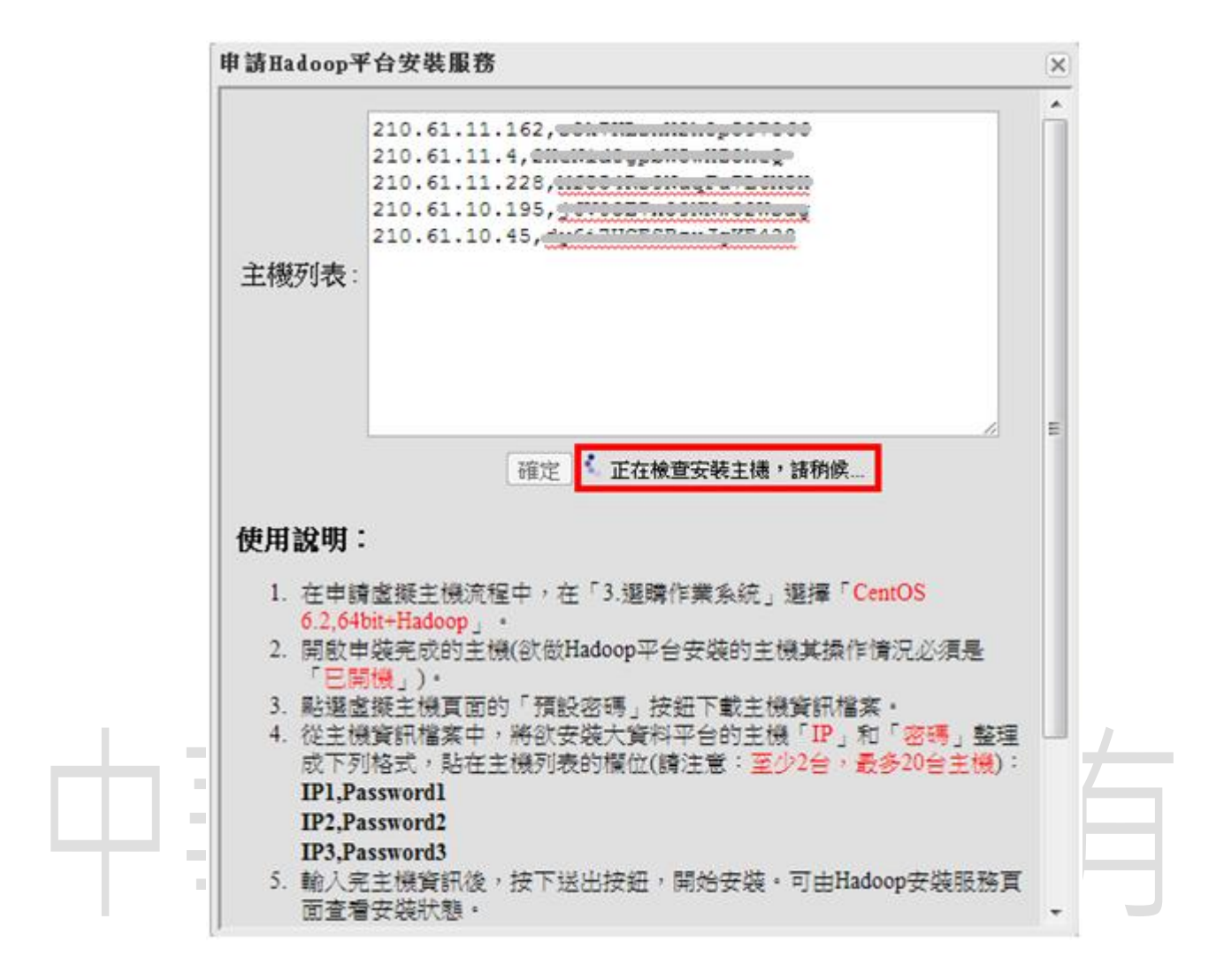

3.6 安裝主機檢查完成後,閱讀「檢查結果」視窗。若訊息為「OK」則通過安裝主機的檢查,開始進行平台安裝,可透過 Hadoop 服務頁面查看安裝情況。若訊息不為 OK,表示未通過安裝主機的檢查,請回到「步驟 3.4」檢查主機資訊是否正確,並檢查主機是否已開機,重新送出主機資訊。可能的錯誤訊息會有主機 time out、 no route、 ssh denied、 RPC fai、in used。「time out」表示主機檢查時間超過限制,「no route」表示主機網路無法連線,「ssh denied」代表主機 SSH 無法連線,「RPC fail」代表主機 RPC 失敗,「in used」代表主機已被安裝過 Hadoop 平台,若要重新安裝請退租此主機。(確保無任何會干擾 Hadoop 平台自動安裝流程)

#### 的套件或組態設定)

| 位於 210.61.10.151 的網頁表                                                             | 际: X |
|-----------------------------------------------------------------------------------|------|
| 210.61.11.70 -> timeout<br>210.61.11.15 -> ssh denied<br>210.61.11.136 -> in used |      |
| Please try again, thanks.                                                         |      |
|                                                                                   | 確定   |
| ◎ 位於 210.61.10.151 的網頁表                                                           | 标: X |
| ok                                                                                |      |
|                                                                                   |      |

3.7 開始 Hadoop 平台的安裝後,透過 Hadoop 平台安裝服務頁面查看安裝紀錄的「平

台資訊」。訊息有四種:正在安裝、驗證安裝結果、安裝成功、安裝失敗。3.7.1 正在安裝:開始 Hadoop 平台的安裝,請耐心等待。(2-10 分鐘)

| 中華電信雲端服務                        | 華電信雲端服務系統           |                                                                                                    |                                                                                |  |  |  |  |  |  |
|---------------------------------|---------------------|----------------------------------------------------------------------------------------------------|--------------------------------------------------------------------------------|--|--|--|--|--|--|
| 🏠 首頁 📃 雲運算 📃 障礙目                | 日告 📑 帳號資訊           |                                                                                                    |                                                                                |  |  |  |  |  |  |
| 服務總覽 🎷                          | ▶ 申請服務              |                                                                                                    |                                                                                |  |  |  |  |  |  |
| 虛擬主機 📦                          | Hadoop平台安葬          | <b>麦服務</b>                                                                                                    |                                                                                |  |  |  |  |  |  |
| 加值服務 🏷                          |                     | 安裝紀錄表                                                                                                    |                                                                                |  |  |  |  |  |  |
|                                 | 安装時間                | 平台資訊                                                                                                    | 主機資訊                                                                           |  |  |  |  |  |  |
| 虛擬機監控<br>Hadoop平台安裝服務<br>資安加值專區 | 2013-03-11 11:48:25 | ৵正在安裝,請稍供(5合主機)                                                                                                    | 210.61.10.45<br>210.61.11.228<br>210.61.11.162<br>210.61.11.4<br>210.61.10.195 |  |  |  |  |  |  |
| 網站安全健檢包<br>通用憑證服務               | 2013-03-09 19:17:40 | 完成安裝(20台主機)<br>HDFS: http://210.61.10.177.50070                                                                                                    | 210.61.10.177<br>210.61.10.22                                                  |  |  |  |  |  |  |
| 動態密碼鎖                           |                     | MapReduce : $http://210.61.10.177:50050$<br>HBase : $http://210.61.10.177:60010$                                                                                                    | 210.61.11.18<br>210.61.10.137                                                  |  |  |  |  |  |  |
| 郵件守門員                           |                     | Ganglia: <u>http://210.61.10.177/ganglia</u><br>Oozie: <u>http://210.61.10.177.110000/cozie</u><br>Hue: <u>http://210.61.10.177.8088</u><br>HDFS over FTP: <u>ttp://210.61.10.177.2222</u> (預設帳密:cdpuser / cdpuser) | 210.61.10.144<br>210.61.10.92<br>210.61.11.29<br>210.61.10.61<br>210.61.11.239 |  |  |  |  |  |  |

3.7.2 驗證安裝結果中:平台安裝完成後會啟動平台上的所有服務(詳細服務 內容請參考「Hadoop 平台環境說明」章節)·並檢查服務的狀態是否正 常運作。

| 中華電信雲端服務                        | 系統                  |                                                                                                    | 中華電                                                                                            |  |  |  |
|---------------------------------|---------------------|----------------------------------------------------------------------------------------------------|------------------------------------------------------------------------------------------------|--|--|--|
| 🏠 首頁 📃 雲運算 📒 障礙申                | 告 📒 帳號資訊            |                                                                                                    |                                                                                                |  |  |  |
| 服務總覽 🎷                          | ▶ 申請服務              |                                                                                                    |                                                                                                |  |  |  |
| 虛擬主機                            | Hadoop平台安葬          | <b>麦服務</b>                                                                                                    |                                                                                                |  |  |  |
| 加值服務 🐉                          | 安裝紅錢表               |                                                                                                    |                                                                                                |  |  |  |
|                                 | 安裝時間                | 平台資訊                                                                                                    | 主機資訊                                                                                           |  |  |  |
| ■疑樹監控<br>Hadoop平台安装服務<br>資安加值専區 | 2013-03-11 11:48:25 | <sup>4*</sup> 正在驗證安裝結果,請稍候(5台主機)                                                                                                    | 210.61.10.45<br>210.61.11.228<br>210.61.11.162<br>210.61.11.4<br>210.61.10.195                 |  |  |  |
| 潮站安全運模包<br>通用憑證服務<br>動態密碼鎖      | 2013-03-09 19:17:40 | 完成安裝(20台主機)<br>HDFS: <u>http://210.61.10.177:50070</u><br>MapReduce: <u>http://210.61.10.177:50030</u><br>HBase: <u>http://210.61.10.177:60010</u>                                          | 210.61.10.177<br>210.61.10.22<br>210.61.11.18<br>210.61.10.137                                 |  |  |  |
| 郵件守門員                           |                     | Ganglia:http://210.61.10.177/ganglia<br>Oozie:http://210.61.10.177.11000/oozie<br>Hue:http://210.61.10.177.8088<br>HDFS over FTP: <u>http://210.61.10.177.2222</u> (預設帳密:cdpuser / cdpuser) | 210.61.10.144<br>210.61.10.92<br>210.61.11.29<br>210.61.10.61<br>210.61.11.239<br>210.61.10.98 |  |  |  |

## 3.7.3 安裝成功:成功安裝 Hadoop 平台。

|    | 中華電信雲端服務                                    | 系系統                 |                                                                                                    | 中華電台                                                                                                    |
|----|---------------------------------------------|---------------------|----------------------------------------------------------------------------------------------------|----------------------------------------------------------------------------------------------------|
|    | ⚠️首頁 📃 雲運算 💻 障礙:                            | 申告 📃 帳號資訊           |                                                                                                    |                                                                                                    |
|    | 服務總覽                                        | ▶ 申請服務              |                                                                                                    |                                                                                                    |
|    | 虛擬主機                                        | Hadoop平台安朝          | <b>装服務</b>                                                                                                    |                                                                                                    |
|    | 加值服務 🐉                                      |                     | 安裝紀錄表                                                                                                    |                                                                                                    |
|    | 虛擬機監控                                       | 安裝時間                | 平台資訊                                                                                                    | 主機資訊                                                                                                    |
| 古蒜 | Hadoop平台安裝服務<br>資安加值專區<br>網站安全健檢包<br>通用憑護服務 | 2013-03-11 11:48:25 | 元版女報(3日主機)<br>HDFS: http://210.61.10.45.50070<br>MapReduce: http://210.61.10.45.50030<br>HBase: http://210.61.10.45.60010<br>Ganglia: http://210.61.10.45/ganglia<br>Oozie: http://210.61.10.45.11000/oozie<br>Hue: http://210.61.10.45.8088<br>HDFS over FTP: ftp://210.61.10.45.2222 (預設帳密: cdpuser / cdpuser)                  | 210.61.10.45<br>210.61.11.162<br>210.61.11.4<br>210.61.10.195<br>210.61.11.228                                                                  |
| +  | 針態告碼鎖<br>郵件守門員                              | 2013-03-09 19:17:40 | 完成安裝(20台主機)<br>HDFS: http://210.61.10.177.50070<br>MapReduce: http://210.61.10.177.50030<br>HBase: http://210.61.10.177.50010<br>Ganglia: http://210.61.10.177.1000/oozie<br>Hue: http://210.61.10.177.11000/oozie<br>Hue: http://210.61.10.177.8088<br>HDFS over FTP: <u>http://210.61.10.177.2222</u> (預設帳密: cdpuser / cdpuser) | 210.61.10.177<br>210.61.10.22<br>210.61.11.18<br>210.61.10.137<br>210.61.10.144<br>210.61.10.92<br>210.61.11.29<br>210.61.11.29<br>210.61.10.98 |

## 3.7.4 安裝失敗:安裝 Hadoop 平台失敗,請參考「步驟 4」 退租虛擬主機後,

再從「步驟 1」重新 Hadoop 平台的安裝。(確保無任何會干擾 Hadoop 平台自動安裝流程的套件或組態設定)

| 中華電信雲端服務系統                           |                     |                                                                                                    |                                                                                 |  |  |  |  |
|--------------------------------------|---------------------|----------------------------------------------------------------------------------------------------|---------------------------------------------------------------------------------|--|--|--|--|
| 🟫 首頁 📃 雲運算 📒 障礙申                     | 1告 📒 帳號資訊           |                                                                                                    |                                                                                 |  |  |  |  |
| 服務總覽 🎁                               | ▶ 申請服務              |                                                                                                    |                                                                                 |  |  |  |  |
| 虛擬主機 📦                               | Hadoop平台安葬          | <b>裝服務</b>                                                                                                    |                                                                                 |  |  |  |  |
| 加值服務 🐉                               |                     | 安裝紀錄表                                                                                                    |                                                                                 |  |  |  |  |
|                                      | 安装時間                | 平台資訊                                                                                                    | 主機資訊                                                                            |  |  |  |  |
| 虛擬機監控<br>Hadoop平台安裝服務<br>資安加值專區      | 2013-03-11 11:48:25 | 安裝失敗,請退租所有主機後,再重新安裝。                                                                                                    | 210.61.10.45<br>210.61.11.228<br>210.61.11.162<br>210.61.11.4<br>210.61.10.195  |  |  |  |  |
| 網站安全健檢包<br>通用憑證服務<br>動態密碼鎖<br>郵件(注明品 | 2013-03-09 19:17:40 | 完成安裝(20合主機)<br>HDFS: <u>http://210.61.10.177:50070</u><br>MapReduce: <u>http://210.61.10.177:50030</u><br>HBase: <u>http://210.61.10.177:60010</u><br>Ganglia: <u>http://210.61.10.177/ganglia</u> | 210.61.10.177<br>210.61.10.22<br>210.61.11.18<br>210.61.10.137<br>210.61.10.144 |  |  |  |  |
| 対イルム北部                               |                     | Oozie:http://210.61.10.177:11000/oozie<br>Hue: <u>http://210.61.10.177:8088</u><br>HDFS over FTP : <u>hp://210.61.10.177:2222</u> (預設帳密:cdpuser / cdpuser)                                         | 210.61.10.92<br>210.61.11.29<br>210.61.10.61<br>210.61.11.239<br>210.61.10.98   |  |  |  |  |

- 4. 退租虛擬主機
  - **3.8** 進入中華電信雲端服務系統,選擇虛擬主機服務。

|  | 中華電信雲端服務系統<br>合首頁                                                                                                    |                                                                                                    |  |  |  |  |  |
|--|----------------------------------------------------------------------------------------------------|----------------------------------------------------------------------------------------------------|--|--|--|--|--|
|  |                                                                                                    |                                                                                                    |  |  |  |  |  |
|  | 重要公告<br>▶ 2011/11/16 Linux系統掛載硬碟方式說明                                                                                                    | <ul> <li>我們的雲端服務</li> <li>要運算服務CaaS</li> <li>&gt; 虛擬主機</li> <li>提供虛擬機自主申請和管理,真實的虛擬運算環境,可以在多種作業系統<br/>(Windows、Linux等作業環境)上使用服務介面</li> <li>→ 虛擬機監控</li> <li>虛擬機監控提供虛擬伺服器的監測服務</li> </ul> |  |  |  |  |  |
|  | <ul> <li>雲 講服務申裝與管理操作手冊</li> <li>☞</li> <li>☞</li> <li>☞</li> <li>☞</li> <li>☆ 資訊安全手冊</li> <li>☞</li> <li>☆ 操作手冊</li> <li>☞</li> <li>○</li> <li>☆ 功能操作環境需求說明</li> <li>○</li> <li>○</li> <li></li></ul> | ● Hadoop平台委装服務<br>提供Hadoop平台簡易安装服務                                                                                                    |  |  |  |  |  |

3.9 進入虛擬主機服務頁面,於虛擬主機表勾選安裝 Hadoop 平台失敗的虛擬主機,

點選「退租」。

| D 華電信雲端服務系統       |    |                    |                |           |                                         |                     |                  |       |       |
|-------------------|----|--------------------|----------------|-----------|-----------------------------------------|---------------------|------------------|-------|-------|
| 🏠 首頁 📃 雲運算 📃 障礙   | 申告 | ■帳號資訊              |                |           |                                         |                     |                  |       |       |
| 服務總覽 🌈            |    |                    |                |           | 日 1 日 1 日 1 日 1 日 1 日 1 日 1 日 1 日 1 日 1 | 風務總表                | <b>日</b><br>預設密碼 |       |       |
| 虛擬主機 💊            |    | 主機名稱               | 主槵ID           | 產品名稱      | 申請日期                                    | 起租日期                | 虛擬機監控報表          | 供裝狀態  | 操作情况  |
| 加值服務 🐉            |    | new-hadoop-node-05 | BV55011441005M | 標準型-L雲伺服器 | 2013/02/23 00:12:18                     | 2013/02/23 00:14:53 | G,               | ◎ 已申装 | ● 已開機 |
| 虚擬機堅控             |    | new-hadoop-node-04 | BV55011441005N | 標準型-L雲伺服器 | 2013/02/23 00:12:18                     | 2013/02/23 00:14:17 | ۲ą,              | 🥥 已申続 | ◎ 已開機 |
| 13E 180 199 IE 11 |    | new-hadoop-node-03 | BV55011441005L | 標準型-L雲伺服器 | 2013/02/23 00:12:18                     | 2013/02/23 00:15:37 | ۲ą,              | 🥥 已申裝 | 🥥 已開機 |
|                   |    | new-hadoop-node-02 | BV55011441005K | 標準型-L雲伺服器 | 2013/02/23 00:12:18                     | 2013/02/23 00:13:06 | ۲.               | ◎ 已申號 | ◎ 已開機 |
|                   |    | new-hadoop-node-01 | BV55011441005O | 標準型-L雲伺服器 | 2013/02/23 00:12:18                     | 2013/02/23 00:13:41 | G,               | 🥥 已申続 | ◎ 已開機 |
|                   |    | hadoop-node-05     | BV55011441005G | 標準型-L雲伺服器 | 2013/02/22 22:02:49                     | 2013/02/22 22:06:13 | G,               | 🥥 已申裝 | ● 已開機 |
|                   |    | hadoop-node-04     | BV55011441005F | 標準型-L雲伺服器 | 2013/02/22 22:02:49                     | 2013/02/22 22:03:40 | G,               | 🥥 已申裝 | ● 已開機 |
|                   |    | hadoop-node-03     | BV55011441005J | 標準型-L雲伺服器 | 2013/02/22 22:02:49                     | 2013/02/22 22:04:15 | ۲ą,              | 🥥 已申続 | ◎ 已開機 |
|                   |    | hadoop-node-02     | BV55011441005I | 標準型-L雲伺服器 | 2013/02/22 22:02:49                     | 2013/02/22 22:04:55 | G,               | ◎ 已申號 | ● 已開機 |
|                   |    | hadoop-node-01     | BV55011441005H | 標準型-L雲伺服器 | 2013/02/22 22:02:49                     | 2013/02/22 22:05:29 | G,               | ◎ 已申続 | ● 已開機 |

3.10 詳細閱讀「確認訊息」視窗的內容後,勾選「我同意並終止租用」,並按下「是」,

於虛擬主機列表可看到該虛擬主機正在進行退租。退租後此虛擬主機的資料將全

部刪除。

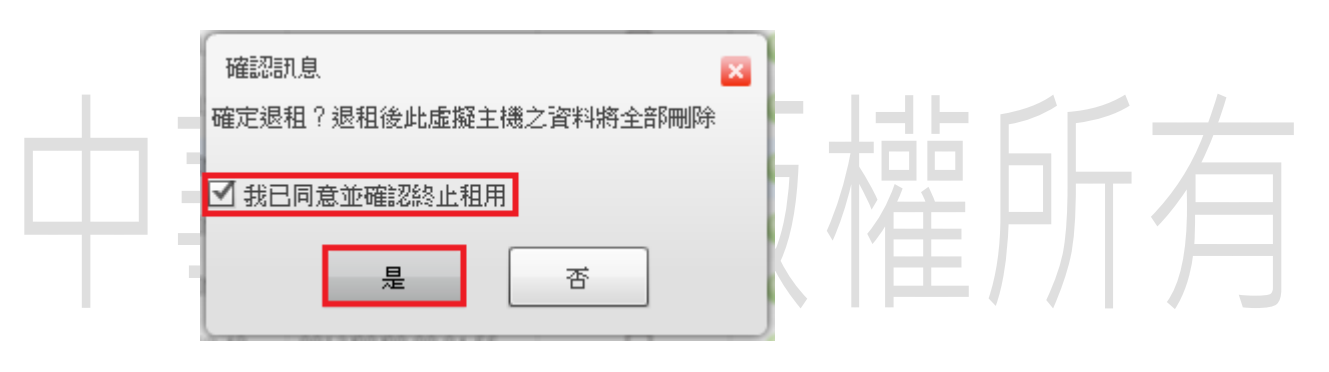

**3.11** 當虛擬主機退租完成後,虛擬主機列表中將無此虛擬主機資訊。

| ₽華電信雲端服務系統            |    |                    |                |           |                                         |                     |              |       | 中華電   |
|-----------------------|----|--------------------|----------------|-----------|-----------------------------------------|---------------------|--------------|-------|-------|
| ┣首頁──■雲運算──■障礙        | 申告 | - 帳號資訊             |                |           |                                         |                     |              |       |       |
| 服務總覽                  |    |                    |                | D<br>重開   | ①         「夏           升降級         主機複製 | 服務總表                | <b>前</b> 設密碼 |       |       |
| 虛擬主機                  |    | 主機名稱               | 主機ID           | 產品名稱      | 申請日期                                    | 起租日期                | 虛擬機監控報表      | 供裝狀態  | 操作情況  |
| 加值服務 🛃 🏷              |    | new-hadoop-node-05 | BV55011441005M | 標準型-L雲伺服器 | 2013/02/23 00:12:18                     | 2013/02/23 00:14:53 | G,           | ◎ 已申装 | 🥥 已開機 |
| 康嘏櫟監控                 |    | new-hadoop-node-04 | BV55011441005N | 標準型-L雲伺服器 | 2013/02/23 00:12:18                     | 2013/02/23 00:14:17 | G,           | ◎ 已申続 |       |
| and the provided pict |    | new-hadoop-node-03 | BV55011441005L | 標準型·L雲伺服體 | 2013/02/23 00:12:18                     | 2013/02/23 00:15:37 | G,           | 🥥 已申続 | ◎ 已開機 |
|                       |    | new-hadoop-node-02 | BV55011441005K | 標準型-L雲伺服器 | 2013/02/23 00:12:18                     | 2013/02/23 00:13:06 | G,           | ◎ 已申裝 | 🥥 已開機 |
|                       |    | new-hadoop-node-01 | BV550114410050 | 標準型-L雲伺服器 | 2013/02/23 00:12:18                     | 2013/02/23 00:13:41 | G,           | ◎ 已申続 |       |
|                       | ☑  | hadoop-node-05     | BV55011441005G | 標準型-L雲伺服體 | 2013/02/22 22:02:49                     | 2013/02/22 22:06:13 |              | 🥥 退租中 |       |
|                       |    | hadoop-node-04     | BV55011441005F | 標準型-L雲伺服器 | 2013/02/22 22:02:49                     | 2013/02/22 22:03:40 | G,           | ◎ 已申裝 | ● 已開機 |
|                       |    | hadoop-node-03     | BV55011441005J | 標準型-L雲伺服器 | 2013/02/22 22:02:49                     | 2013/02/22 22:04:15 | G,           | ◎ 已申続 | ◎ 已開機 |
|                       |    | hadoop-node-02     | BV55011441005I | 標準型-L雲伺服器 | 2013/02/22 22:02:49                     | 2013/02/22 22:04:55 | G,           | ◎ 已申続 | ● 已開機 |
|                       |    | hadoop-node-01     | BV55011441005H | 標準型-L雲伺服된 | 2013/02/22 22:02:49                     | 2013/02/22 22:05:29 | G,           | ◎ 已申裝 | ● 巳開機 |

# Hadoop 平台環境說明

1. Hadoop 平台為一 master/slave 架構的平台·平台包含的主機可從「Hadoop 安裝服務」

頁面中特定安裝紀錄的「主機資訊」查看·在主機資訊的第一台主機為 master,其

### 餘主機為 slave。

| 服務總覽 🎁                                                                                                    | ▶ 申請服務              |                                                                                                    |                  |                                                                                                    |
|----------------------------------------------------------------------------------------------------|---------------------|----------------------------------------------------------------------------------------------------|------------------|----------------------------------------------------------------------------------------------------|
| 虛擬主機                                                                                                    | Hadoop平台安装          | ē服務                                                                                                    |                  |                                                                                                    |
| 加值服務 🐶                                                                                                    |                     | 安裝紀錄表                                                                                                    |                  |                                                                                                    |
| elli 417 101 RA 101                                                                                                    | 安装時間                | 平台資訊                                                                                                    |                  | 主機資訊                                                                                                    |
| ▲International Independence Independence <p< th=""><th>2013-03-11 11:48:25</th><th>完成安裝(5台主機)<br/>HDFS:http://210.61.10.45:50070<br/>MapReduce:http://210.61.10.45:50030<br/>HBase:http://210.61.10.45:50010<br/>Ganglia:http://210.61.10.45/ganglia<br/>Oozie:http://210.61.10.45/1000/oozie<br/>Hue:http://210.61.10.45:8088<br/>HDFS over FTP:ttp://210.61.10.45:2222 (預設帳密:cdpuser/cdpuser)</th><th>master<br/>slaves</th><th>210.61.10.45<br/>210.61.11.162<br/>210.61.11.4<br/>210.61.10.195<br/>210.61.11.228</th></p<> | 2013-03-11 11:48:25 | 完成安裝(5台主機)<br>HDFS:http://210.61.10.45:50070<br>MapReduce:http://210.61.10.45:50030<br>HBase:http://210.61.10.45:50010<br>Ganglia:http://210.61.10.45/ganglia<br>Oozie:http://210.61.10.45/1000/oozie<br>Hue:http://210.61.10.45:8088<br>HDFS over FTP:ttp://210.61.10.45:2222 (預設帳密:cdpuser/cdpuser) | master<br>slaves | 210.61.10.45<br>210.61.11.162<br>210.61.11.4<br>210.61.10.195<br>210.61.11.228                                                                   |
| 到您爸~~~~~~~~~~~~~~~~~~~~~~~~~~~~~~~~~~~~                                                                                                    | 2013-03-09 19:17:40 | 完成安装(20台主機) HDFS:http://210.61.10.177.50070 MapReduce:http://210.61.10.177.50030 HBase:http://210.61.10.177.60010 Ganglia:http://210.61.10.177.1000/sozie Hue:http://210.61.10.177.1000/sozie Hue:http://210.61.10.177.2088 HDFS over FTP: ftp://210.61.10.177.2222 (預設帳密:cdpuser/cdpuser)            |                  | 210.61.10.177<br>210.61.10.22<br>210.61.11.18<br>210.61.10.137<br>210.61.10.144<br>210.61.10.92<br>210.61.11.29<br>210.61.11.29<br>210.61.11.239 |

2. Hadoop 平台上的服務資訊如下表。

| 服務名稱      | 版本資訊             | 安裝主機               | 網頁                           |
|-----------|------------------|--------------------|------------------------------|
| HDFS      | 0.20.2+923.421-1 | Namenode:master    | http://master_IP:50070       |
|           |                  | Datanode:slaves    |                              |
| MapReduce | 0.20.2+923.421   | Jobtracker:master  | http://master_IP:50030       |
|           |                  | Tasktracker:slaves |                              |
| HBase     | 0.90.6+84.73-1   | HBase              | http://mster_IP:60010        |
|           |                  | master:master      |                              |
|           |                  | Region             |                              |
|           |                  | server:slaves      |                              |
| Ganglia   | 3.1.7-3          | gmetad:            | http://master_IP/ganglia/    |
|           |                  | gmond:             |                              |
| Oozie     | 2.3.2+27.23-1    | master             | http://master_IP:11000/oozie |
| Hue       | 1.2.0.0+114.42-1 | master             | http://master_IP:8088        |

| Zookeeper     | 3.3.5+19.5-1  | master |                                                 |
|---------------|---------------|--------|-------------------------------------------------|
| Hive          | 0.7.1+42.56-2 | master |                                                 |
| HDFS over FTP | cdh3u5        | master | ftp://master IP:2222 (預設帳<br>密:cdpuser/cdpuser) |
| Flume         | 0.9.4+25.46-1 | master |                                                 |
| Fuse          | 2.8.3-4       | master |                                                 |
| Sqoop         | 1.3.0+5.88-1  | master |                                                 |

# Hadoop 平台管理維運工具說明

1. Hadoop 平台提供 HDFS、MapReduce、HBase 服務管理維運工具,其功能有「查看服

務狀態」、「啟動服務」、「停止服務」、「檢查服務是否正常運作」・使用步驟如下。

1.1 佈署主機金鑰

- 1.1.1 以 root 身分登入 master 主機
- **1.1.2** 修改「/root/manage\_cluster/password」檔案,檔案內容為所有主機的

IP 與密碼(沒有順序關係),檔案格式為:

IP1 <tab> Password1

IP2 <tab> Password2

IP3 <tab> Password3

| [root@d23d0a2d | ~]# cd /root/manage_cluster/             |
|----------------|------------------------------------------|
| [root@d23d0a2d | <pre>manage_cluster]# vim password</pre> |
| 210.61.11.162  | <del></del>                              |
| 210.61.11.4    | 2 <del>IIoNid0gpbW5wW83hoQ</del>         |
| 210.61.11.228  | M <del>EEE4Ne0NuqTu7L6XEX</del>          |
| 210.61.10.195  | <del>j6V0327n39NRw02Hsag</del>           |
| 210.61.10.45   | d <del>y 6i7V0B6DanJgKB428</del>         |

1.1.3 執行金鑰佈署程式「python /root/manage\_cluster/deployKey.py」

```
[root@d23d0a2d manage_cluster]# python deployKey.py password
           Generating public/private dsa key pair.
           Your identification has been saved in /root/.ssh/id_dsa.
           Your public key has been saved in /root/.ssh/id_dsa.pub.
           The key fingerprint is:
                                                57.10.50.40 root@d23d0a2d
           The key's randomart image is:
             --[ DSA 1024]--
                            --+
                         Е
                        0..00
                        0=00+1
                        0..+.*|
                         . 0+1
                        0
                         0
           deploy key on namenode...
           deploy key on secondarynamenode...
           deploy key on jobtracker...
           deploy key on hbasemaster...
           deploy key on zookeeper0...
           deploy key on 210.61.10.195
           deploy key on 210.61.11.4
           deploy key on 210.61.11.162
           deploy key on 210.61.11.228
      查看服務狀態
1.2
```

1.2.1 須先執行「1.1 佈署主機金鑰」功能

1.2.2 執行查看服務狀態程式「python

/root/manage\_cluster/HadoopService/checkHadoopStatus.py \_

[root@d23d0a2d manage cluster]# cd /root/manage cluster/HadoopService/

```
[root@d23d0a2d HadoopService]# python checkHadoopStatus.py
Check the hdfs status....
namenode (pid 5358) is running...
secondarynamenode (pid 5838) is running...
datanode d23d0ac3.cht.local :
Warning: Permanently added 'd23d0ac3.cht.local' (RSA) to the list of known hosts.
datanode (pid 5113) is running...
datanode d23d0b04.cht.local :
Warning: Permanently added 'd23d0b04.cht.local' (RSA) to the list of known hosts.
datanode (pid 5051) is running...
datanode d23d0ba2.cht.local :
Warning: Permanently added 'd23d0ba2.cht.local' (RSA) to the list of known hosts.
datanode (pid 5067) is running...
datanode d23d0be4.cht.local :
Warning: Permanently added 'd23d0be4.cht.local' (RSA) to the list of known hosts.
datanode (pid 5131) is running...
Check the mapreduce status....
jobtracker (pid 6331) is running...
tasktracker d23d0ac3.cht.local :
tasktracker (pid 5304) is running...
tasktracker d23d0b04.cht.local :
tasktracker (pid 5240) is running...
tasktracker d23d0ba2.cht.local :
```

#### 1.3 啟動服務

1.3.1 須先執行「1.1 佈署主機金鑰」功能

1.3.2 執行啟動服務程式,執行時需輸入欲啟動的服務名稱(HDFS=hdfs、

MapReduce=mapred ` HBase=hbase) · <sup>r</sup> python

/root/manage\_cluster/HadoopService/startHadoopService.py

<hdfs/mapred/hbase>」·服務啟動的順序必須為 HDFS→MapReduce→HBase。

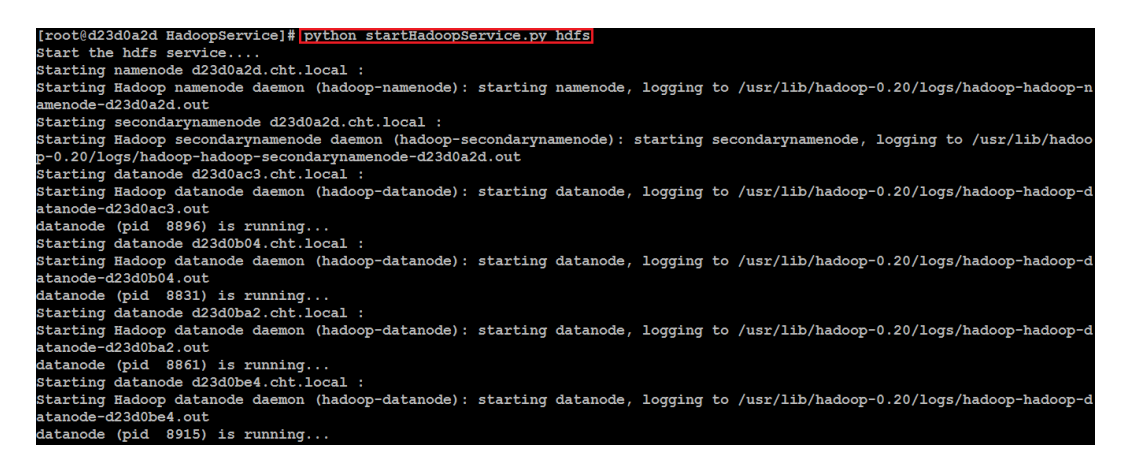

| [root@d23d0a2d HadoopService]# python startHadoopService.py mapred                                                                                                    |
|----------------------------------------------------------------------------------------------------|
| Start the mapreduce service                                                                                                    |
| Starting jobtracker d23d0a2d.cht.local :                                                                                                    |
| Starting Hadoop jobtracker daemon (hadoop-jobtracker): starting jobtracker, logging to /usr/lib/hadoop-0.20/logs/hadoop-ha                                                                                                    |
| doop-jobtracker-d23d0a2d.out                                                                                                    |
| Starting tasktrackerd23d0ac3.cht.local :                                                                                                    |
| Starting Hadoop tasktracker daemon (hadoop-tasktracker): starting tasktracker, logging to /usr/lib/hadoop-0.20/logs/hadoop                                                                                                    |
|                                                                                                    |
| Starting tasktrackerg2304004.cnt.local :                                                                                                    |
| badoop tasktracker daemon (hadoop-lasktracker): starting tasktracker, logging to /usr/lib/hadoop-0.20/logs/hadoop                                                                                                    |
| Rearing tasktacker(2000a).out                                                                                                    |
| Starting Hadoop tasktracker daemon (hadoop-tasktracker): starting tasktracker, logging to /usr/lib/hadoop-0.20/logs/hadoop                                                                                                    |
| -hadoop-tasktracker-d23d0ba2.out                                                                                                    |
| Starting tasktrackerd23d0be4.cht.local :                                                                                                    |
| Starting Hadoop tasktracker daemon (hadoop-tasktracker): starting tasktracker, logging to /usr/lib/hadoop-0.20/logs/hadoop                                                                                                    |
| -hadoop-tasktracker-d23d0be4.out                                                                                                    |
|                                                                                                    |
| [root/d22d0-2d HadoonService] # puthon startHadoonService py hase                                                                                                    |
| [lotted2sus2u hadoopselvice]# python starthadoopselvice.py hbase                                                                                                    |
| Start the Hbase service                                                                                                    |
| Starting zookeeper0 :                                                                                                    |
| Starting bhasemaster d23d0a2d.cht.local                                                                                                    |
|                                                                                                    |
| starting master, logging to /var/log/nbase/nbase-nbase-master-d23d0a2d.out                                                                                                    |
| Starting regionserver d23d0ac3.cht.local :                                                                                                    |
| starting regionserver, logging to /var/log/hbase/hbase-hbase-regionserver-d23d0ac3.out                                                                                                    |
| Starting regionserver d23d0b04.cht.local :                                                                                                    |
| starting regionserver, logging to /var/log/hbase/hbase-hbase-regionserver-d23d0b04.out                                                                                                    |
| Starting regionsorrow d22dbb2 at logal .                                                                                                    |
| starting regionserver dzsdobaz.cnt.iocal                                                                                                    |
|                                                                                                    |
| starting regionserver, logging to /var/log/nbase/nbase-nbase-regionserver-d23duba2.out                                                                                                    |
| Starting regionserver, logging to /var/log/nbase/nbase-nbase-regionserver-d23duba2.out<br>Starting regionserver d23d0be4.cht.local :                                                                                           |
| starting regionserver, logging to /var/log/nbase/nbase-nbase-regionserver-d23d0ba2.out<br>Starting regionserver d23d0be4.cht.local :<br>starting regionserver, logging to /var/log/hbase/hbase-hbase-regionserver-d23d0be4.out |

1.4 停止服務

1.4.1 須先執行「1.1 佈署主機金鑰」功能
 1.4.2 執行停止服務程式,執行時需輸入欲啟動的服務名稱(HDFS=hdfs、

MapReduce=mapred ` HBase=hbase) · <sup>「</sup> python

/root/manage\_cluster/HadoopService/stoptHadoopService.py <hdfs/</pre>

mapred/hbase >」・服務停止的順序必須為 HBase→MapReduce→HDFS。

| <pre>[root@d23d0a2d HadoopService]# python stopHadoopService.py</pre> | hbase |
|-----------------------------------------------------------------------|-------|
| Stop the Hbase service                                                |       |
| stopping regionserver d23d0ac3.cht.local :                            |       |
| stopping regionserver                                                 |       |
| stopping regionserver d23d0b04.cht.local :                            |       |
| stopping regionserver                                                 |       |
| stopping regionserver d23d0ba2.cht.local :                            |       |
| stopping regionserver                                                 |       |
| stopping regionserver d23d0be4.cht.local :                            |       |
| stopping regionserver.                                                |       |
| Stopping hbasemaster d23d0a2d.cht.local :                             |       |
| stopping master.                                                      |       |
| Stopping zookeeper0 :                                                 |       |
| JMX enabled by default                                                |       |
| Using config: /etc/zookeeper/zoo.cfg                                  |       |
| Stopping zookeeper STOPPED                                            |       |

[root@d23d0a2d HadoopService]# python stopHadoopService.py mapred Stop the mapreduce service.... Stopping tasktracker d23d0ac3.cht.local : Stopping Hadoop tasktracker daemon (hadoop-tasktracker): stopping tasktracker Stopping tasktracker d23d0b04.cht.local : Stopping Hadoop tasktracker daemon (hadoop-tasktracker): stopping tasktracker Stopping tasktracker d23d0ba2.cht.local : Stopping Hadoop tasktracker daemon (hadoop-tasktracker): stopping tasktracker Stopping tasktracker d23d0be4.cht.local : Stopping Hadoop tasktracker daemon (hadoop-tasktracker): stopping tasktracker Stopping jobtracker d23d0a2d.cht.local : Stopping Hadoop jobtracker daemon (hadoop-jobtracker): stopping jobtracker [root@d23d0a2d HadoopService]# python stopHadoopService.py hdfs Stop the hdfs service.... Stopping datanode d23d0ac3.cht.local : Stopping Hadoop datanode daemon (hadoop-datanode): stopping datanode Stopping Hatanode datanode datanode (indució) datanode): Stopping datanode Stopping datanode d23d0b04.cht.local : Stopping Hadoop datanode daemon (hadoop-datanode): stopping datanode datanode is stopped Stopping datanode d23d0ba2.cht.local : Stopping Hadoop datanode daemon (hadoop-datanode): stopping datanode datanode is stopped Stopping datanode d23d0be4.cht.local : Stopping Hadoop datanode daemon (hadoop-datanode): stopping datanode datanode is stopped Stopping namenode d23d0a2d.cht.local : Stopping Hadoop namenode daemon (hadoop-namenode): stopping namenode Stopping secondarynamenode d23d0a2d.cht.local : Stopping Hadoop secondarynamenode daemon (hadoop-secondarynamenode): stopping secondarynamenod

- 1.5 檢查服務是否正常運作
  - 1.5.1 以 root 身分登入 master 主機 解壓縮檢查服務工具包「tar zxvf /root/HDP-TEST.tgz」 1.5.2 [root@d23d0a2d HadoopService]# cd /root/ [root@d23d0a2d ~]# tar zxvf HDP-TEST.tgz HDP-TEST/ HDP-TEST/hdfs-t01-4.sh HDP-TEST/hbase-t03-6.sh HDP-TEST/hbase-t03-3.sh HDP-TEST/hbase-t03-5.sh HDP-TEST/mr-t02-1.sh HDP-TEST/hadoop-test-main.sh HDP-TEST/hbase-t03-9.sh HDP-TEST/mr-t02-2.sh HDP-TEST/hbase-t03-2.sh HDP-TEST/hbase-t03-8.sh HDP-TEST/hdfs-t01-3.sh HDP-TEST/hbase-t03-7.sh HDP-TEST/hdfs-t01-7.sh HDP-TEST/hdfs-t01-1.sh HDP-TEST/hdfs-t01-6.sh HDP-TEST/hbase-t03-4.sh HDP-TEST/hdfs-t01-2.sh HDP-TEST/hdfs-t01-5.sh HDP-TEST/hbase-t03-1.sh

#### 1.5.3 確定服務狀態為啟動,執行檢查服務程式「sh

/root/HDP-TEST/hadoop-test-main.sh」·檢查結果將會顯示在螢幕上。

| [root@d23d0a2d ~]# sh HDP-TEST/hadoop-test-main.sh                            |  |
|-------------------------------------------------------------------------------|--|
| Security is not enable : start normal function testing                        |  |
| Starting hadoop function testing                                              |  |
| Please input the number of Data Node (HDFS) in Cluster                        |  |
|                                                                               |  |
| - 朝八Sidve回数<br>Please input the number of Task Tracker (ManReduce) in Cluster |  |
|                                                                               |  |
| 3 朝人SlaVe個数<br>Please input the number of Degion Server (HBase) in Cluster    |  |
| A table math                                                                  |  |
| 4 朝人Slave個数<br>You input: 4 Data Nodog 4 Magk Mungkovg 4 Dogion Soverong      |  |
| fou input: 4 Data Nodes, 4 Task Trackers, 4 Region Servers                    |  |
| Press any key to begin test                                                   |  |
|                                                                               |  |
| Start hdfs-t01-1Checking Available Data Nodes[pass]                           |  |
| Start hdfs-t01-2Creating Directory[pass]                                      |  |
| <pre>Start hdfs-t01-3Modifying HDFS Directory[pass]</pre>                     |  |
| Start hdfs-t01-4Creating HDFS File[pass]                                      |  |
| Start hdfs-t01-5Modifying HDFS File[pass]                                     |  |
| Start hdfs-t01-6Removing HDFS File[pass]                                      |  |
| Start hdfs-t01-7Removing HDFS Directory[pass]                                 |  |
| Start mr-t02-1Checking Available Task Trackers[pass]                          |  |
| Start mr-t02-2Running MapReduce Benchmark[pass]                               |  |
| Start hbase-t03-1Checking Active Servers[pass]                                |  |
| Start hbase-t03-2Creating HBase Table[pass]                                   |  |
| Start hbase-t03-3Putting HBase Record[pass]                                   |  |
| Start hbase-t03-4Getting HBase Record[pass]                                   |  |
| Start hbase-t03-5Scaning HBase Record[pass]                                   |  |
| Start hbase-t03-6Adding HBase Column Family                                   |  |
| Start hoase-t03-7Removing HBase Column Family[pass]                           |  |
| Start hbase-t03-8Removing HBase Record[pass]                                  |  |
| Start noase-t03-9Removing HBase Table[pass]                                   |  |

## 1.5.4 <br/>檢查項目如下表。

| 編號  | 服務                         | 名稱                            | 描述                 |
|-----|----------------------------|-------------------------------|--------------------|
|     |                            |                               | 檢查 Data Node 個數是否  |
| 1-1 | HDFS                       | Checking Available Data Nodes | 如預期,通過顯示 pass,     |
|     |                            |                               | 沒通過則顯示 failed。     |
| 1-2 | HDFS Cro                   |                               | 可否在 HDFS 上建立目      |
|     |                            | Creating Directory            | 錄,通過顯示 pass,沒通     |
|     |                            |                               | 過則顯示 failed。       |
|     | HDFS Modifying HDFS Direct |                               | 可否修改 HDFS 上的目      |
| 1-3 |                            | Modifying HDFS Directory      | 錄 · 通過顯示 pass · 沒通 |
|     |                            |                               | 過則顯示 failed。       |
| 1-4 | HDFS                       | Creating HDFS File            | 可否在 HDFS 上建立檔      |

|   |     |           |                                  | 案 · 通過顯示 pass · 沒通     |
|---|-----|-----------|----------------------------------|------------------------|
|   |     |           |                                  | 過則顯示 failed。           |
|   |     |           |                                  | 可否修改 HDFS 上的檔          |
|   | 1-5 | HDFS      | Modifying HDFS File              | 案 · 通過顯示 pass · 沒通     |
|   |     |           |                                  | 過則顯示 failed。           |
|   |     |           |                                  | 可否移除 HDFS 上的檔          |
|   | 1-6 | HDFS      | Removing HDFS File               | 案 · 通過顯示 pass · 沒通     |
|   |     |           |                                  | 過則顯示 failed。           |
|   |     |           |                                  | 可否移除 HDFS 上的目          |
|   | 1-7 | HDFS      | Removing HDFS Directory          | 錄,通過顯示 pass,沒通         |
|   |     |           |                                  | 過則顯示 failed。           |
|   |     |           |                                  | 檢查 Task Tracker 個數是否   |
|   | 2-1 | MapReduce | Checking Available Task Trackers | 如預期,通過顯示 pass,         |
|   |     |           |                                  | 沒通過則顯示 failed。         |
|   | -   | Ļ         |                                  | 是否可以順利執行               |
|   | 2-2 | MapReduce | Dunning ManDeduce Denchmark      | MapReduce job · 通過顯示   |
|   |     |           |                                  | pass·沒通過則顯示            |
|   |     | - 42      | ,凵///人/住                         | failed °               |
| - |     | HBase     |                                  | 檢查 Region server 個數是   |
|   | 2 1 |           | Chacking Active Servers          | 否如預期,通過顯示              |
|   | 2-1 |           | Checking Active Servers          | pass·沒通過則顯示            |
|   |     |           |                                  | failed °               |
|   |     |           |                                  | 是否可以建立 HBase           |
|   | 3-2 | HBase     | Creating HBase Table             | table · 通過顯示 pass · 沒  |
|   |     |           |                                  | 通過則顯示 failed。          |
|   |     |           |                                  | 是否可以 put HBase         |
|   | 3-3 | HBase     | Putting HBase Record             | record · 通過顯示 pass · 沒 |
|   |     |           |                                  | 通過則顯示 failed。          |
|   |     |           |                                  | 是否可以 get HBase         |
|   | 3-4 | HBase     | Getting HBase Record             | record · 通過顯示 pass · 沒 |
|   |     |           |                                  | 通過則顯示 failed。          |
|   | 3-5 | HBase     | Scaning HBase Record             | 是否可以 scan HBase        |
|   |     |           |                                  | record · 通過顯示 pass · 沒 |

|     |       |                              | 通過則顯示 failed。          |
|-----|-------|------------------------------|------------------------|
|     |       |                              | 是否可以增加 HBase           |
| 2.6 | HPaco |                              | column family · 通過顯示   |
| 5-0 | празе |                              | pass · 沒通過則顯示          |
|     |       |                              | failed °               |
|     |       |                              | 是否可以移除 HBase           |
| 27  | HBase | Removing HBase Column Family | column family · 通過顯示   |
| 5-7 |       |                              | pass · 沒通過則顯示          |
|     |       |                              | failed °               |
|     |       |                              | 是否可以移除 HBase           |
| 3-8 | HBase | Removing HBase Record        | record · 通過顯示 pass · 沒 |
|     |       |                              | 通過則顯示 failed。          |
|     |       |                              | 是否可以移除 HBase           |
| 3-9 | HBase | Removing HBase Table         | table · 通過顯示 pass · 沒  |
|     |       |                              | 通過則顯示 failed。          |

- 安裝完成的 Hadoop 平台,各主機作業系統內 iptables 皆已關閉,為了安全考量,建 議利用防火牆設定工具,設定平台防火牆規則,設定步驟如下。
  - 2.1 以 root 身分登入 master 主機
  - 2.2 執行建立防火牆規則程式「python /root/manage\_cluster/FW/genFWrule.py」·防

火牆配置只針對平台主機做設置,如需要加入平台外的主機,必須將規則加入到

<sup>r</sup>/root/fireWall/iptables.allow \_ °

[root@d23d0a2d FW]# cd /root/manage\_cluster/FW/ [root@d23d0a2d FW]# python genFWrule.py FireWall rule generated!! You need to add your IP on /root/fireWall/iptables.allow before starting firewall

2.3 執行佈署防火牆設定程式「python /root/manage\_cluster/FW/syncFireWall.py」

| [root@d23d0a2d FW]# python syncFireWall.py |           |               |
|--------------------------------------------|-----------|---------------|
| deploy firewall on d23d0ac3.cht.local      |           |               |
| startSlaveFireWall.sh                      | 100% 1713 | 1.7KB/s 00:00 |
| iptables.allow                             | 100% 364  | 0.4KB/s 00:00 |
| startMasterFireWall.sh                     | 100% 3967 | 3.9KB/s 00:00 |
| deploy firewall on d23d0b04.cht.local      |           |               |
| startSlaveFireWall.sh                      | 100% 1713 | 1.7KB/s 00:00 |
| iptables.allow                             | 100% 364  | 0.4KB/s 00:00 |
| startMasterFireWall.sh                     | 100% 3967 | 3.9KB/s 00:00 |
| deploy firewall on d23d0ba2.cht.local      |           |               |
| startSlaveFireWall.sh                      | 100% 1713 | 1.7KB/s 00:00 |
| iptables.allow                             | 100% 364  | 0.4KB/s 00:00 |
| startMasterFireWall.sh                     | 100% 3967 | 3.9KB/s 00:00 |
| deploy firewall on d23d0be4.cht.local      |           |               |
| startSlaveFireWall.sh                      | 100% 1713 | 1.7KB/s 00:00 |
| iptables.allow                             | 100% 364  | 0.4KB/s 00:00 |
| startMasterFireWall.sh                     | 100% 3967 | 3.9KB/s 00:00 |

2.4 執行啟動平台防火牆程式「python /root/manage\_cluster/FW/startClusterFW.py」

```
[root@d23d0a2d FW]# python startClusterFW.py
Starting firewall on d23d0ac3.cht.local
iptables: Saving firewall rules to /etc/sysconfig/iptables: [ OK ]
Starting firewall on d23d0b04.cht.local
iptables: Saving firewall rules to /etc/sysconfig/iptables: [ OK ]
Starting firewall on d23d0ba2.cht.local
iptables: Saving firewall rules to /etc/sysconfig/iptables: [ OK ]
Starting firewall on d23d0be4.cht.local
iptables: Saving firewall rules to /etc/sysconfig/iptables: [ OK ]
Starting firewall on d23d0be4.cht.local
iptables: Saving firewall rules to /etc/sysconfig/iptables: [ OK ]
Starting firewall on d23d0a2d.cht.local
iptables: Saving firewall rules to /etc/sysconfig/iptables: [ OK ]
```

2.5 master/slave 主機防火牆規則如下。

| Service     | Chain | Proto        | Interface | Source port | Destination<br>port | Target |
|-------------|-------|--------------|-----------|-------------|---------------------|--------|
| SSH         | INPUT | ТСР          | eth0      | 1024:65534  | 22                  | ACCEPT |
| HDFS        | INPUT | ТСР          | eth0      | 1024:6553   | 50070               | ACCEPT |
| MapReduce   | INPUT | ТСР          | eth0      | 1024:6553   | 50030               | ACCEPT |
| HBase       | INPUT | ТСР          | eth0      | 1024:6553   | 60010               | ACCEPT |
| Hive        | INPUT | ТСР          | eth0      | 1024:6553   | 9038                | ACCEPT |
| Metastore   |       |              |           |             |                     |        |
| Hive Server | INPUT | ТСР          | eth0      | 1024:6553   | 10000               | ACCEPT |
| Zookeeper   | INPUT | ТСР          | eth0      | 1024:6553   | 2181                | ACCEPT |
| Module      | Chain | State        |           |             |                     | Target |
| state       | INPUT | NEW, INVALID |           |             |                     | REJECT |

master 主機

slave 主機

| Service | Chain | Proto | Interface | Source port | Destination<br>port | Target |
|---------|-------|-------|-----------|-------------|---------------------|--------|
| HDFS    | INPUT | ТСР   | eth0      | 1024:6553   | 50075               | ACCEPT |

| MapReduce | INPUT | ТСР          | eth0   | 1024:6553 | 50060  | ACCEPT |
|-----------|-------|--------------|--------|-----------|--------|--------|
| HBase     | INPUT | ТСР          | eth0   | 1024:6553 | 60020, | ACCEPT |
|           |       |              |        |           | 60030  |        |
| Module    | Chain |              | Target |           |        |        |
| state     | INPUT | NEW, INVALID |        |           |        | REJECT |

## Hadoop 平台安裝服務 Q & A

Q1: 在安裝主機網路檢查(步驟 3.6)完後,一直出現錯誤訊息怎麼辦?

A: 先檢查欲安裝 Hadoop 平台的所有主機是否為開機狀態,如確定所有主機操作情況 皆為已開機,再進一步確定所有主機的網路連線情形,是否可以用輸入的 IP 和密碼 SSH 登入主機。 Q2: 如已確定所有主機的操作情況和網路狀態皆正常後,還是無法通過安裝主機網路檢查 怎麼辦?

A: 可能是網路太繁忙造成的情況,可以稍等幾分鐘再進行 Hadoop 平台安裝,或者退 租一直出現網路錯誤的主機,待新的主機申租且開機完成後再進行 Hadoop 平台安 裝。

Q3: 在安裝主機網路檢查(步驟 3.6)完後,出現「in used」錯誤訊息是甚麼意思?

A: 代表該主機已被安裝過 Hadoop 平台,為了確保任何主機上皆無任何會干擾 Hadoop 平台自動安裝流程的套件或組態設定,請退租此主機,待新的主機申租且開 機完成後再進行 Hadoop 平台安裝。

Q4: 通過安裝主機網路連線檢查,開始 Hadoop 平台的安裝(步驟 3.7)後,在 Hadoop 平台

安裝服務頁面的「平台資訊」一直是「正在安裝」的訊息怎麼辦?

A: 正常的 Hadoop 平台安裝時間為 2-10 分鐘,超過 10 分鐘可能是網路不穩或網路繁 忙所致,如安裝過程超過 30 分鐘會自動結束平台安裝程序,此時「平台資訊」可能 為「安裝失敗」。遇到此情況時,請退租所有主機,待新的主機申租且開機完成後再 進行 Hadoop 平台安裝。

Q5:通過安裝主機網路連線檢查,開始 Hadoop 平台的安裝(步驟 3.7)後,在 Hadoop 平台 安裝服務頁面的「平台資訊」一直是「驗證安裝結果」的訊息怎麼辦? A:正常的驗證安裝結果時間為 1-3 分鐘,超過 3 分鐘會自動結束驗證安裝結果的動 作,此時「平台資訊」可能為「安裝失敗」。遇到此情況時,請退租所有主機,待新

的主機申租且開機完成後再進行 Hadoop 平台安裝。

Q6: 如已退租所有主機且重新申租主機進行 Hadoop 平台安裝 · 還是遇到安裝失敗的情形 怎麼辦?

A: 請確認在申租主機的過程中是否選擇「Linux」的產品且選購「CentOS 6.2,64bit+Hadoop」的作業系統(步驟 1.2.3)。